## Contents

| 1 Quick Start                                         | 3  |
|-------------------------------------------------------|----|
| 1.1 Getting to Know Your Sonic 4G Mobile HotSpot      |    |
| 1.2 Connection Scenarios                              |    |
| 1.3 Appearance & Screen                               | 5  |
| 1.3.1 Appearance                                      | 5  |
| 1.3.2 Screen Elements                                 |    |
| 1.4 Installing & Charging                             | 7  |
| 1.4.1 Installing the SIM Card and the Battery         | 7  |
| 1.4.2 Installing & Removing the microSD Card          | 7  |
| 1.4.3 Charging the Battery                            |    |
| 1.5 Accessing the Internet via Wi-Fi Connection       |    |
| 1.5.1 Powering on and off the Sonic 4G Mobile HotSpot |    |
| 1.5.2 Establishing a Wi-Fi Connection                 |    |
| 1.5.3 Accessing the Internet                          |    |
| 1.6 Establishing a WPS Connection                     |    |
| 1.7 Resetting Factory Defaults                        |    |
| 2 Overview of the Sonic Mobile HotSpot Admin WebUI    | 13 |
| 2.1 Accessing the Sonic Mobile HotSpot Admin WebUI    |    |
| 2.2 WebUI                                             |    |
| 2.3 Explanation of Admin WebUI Status Icons           |    |
| 3 Connection Summary                                  | 15 |
| 3.1 Viewing Connection Status                         |    |
| 3.2 Viewing the Connection Statistics                 |    |
| 3.3 Enabling or Disabling the Wi-Fi connection        |    |
| 4 Settings                                            |    |
| 4.1 Device Settings                                   |    |
| 4.1.1 Configuring the SSID                            |    |
| 4.1.2 Changing the Admin UI Password                  |    |
| 4.2 Network Settings                                  |    |
| 4.2.1 Selecting Network                               |    |
| 4.2.2 Selecting Profile                               |    |
| 4.2.3 Setting Profile                                 |    |
| 4.3 Wi-Fi Settings                                    |    |
| 4.3.1 Enabling or Disabling the Wi-Fi                 |    |

| 4.3.2 Wi-Fi Auto Off                     |            |
|------------------------------------------|------------|
| 4.3.3 Advanced Settings                  |            |
| 4.3.4 WPS Settings                       |            |
| 4.3.5 DHCP Settings                      |            |
| 4.3.6 Disabling the DHCP Server          |            |
| 4.3.7 Configuring the Client             |            |
| 4.4 Security Settings                    |            |
| 4.4.1 Wi-Fi Settings                     |            |
| 4.4.2 Firewall Settings                  |            |
| 4.4.3 WLAN MAC Filter                    |            |
| 4.4.4 LAN IP Filter                      |            |
| 4.4.5 UPnP Settings                      |            |
| 4.4.6 PIN Code Management                |            |
| 4.4.7 Unlock Device                      |            |
| 4.5 System Management                    |            |
| 4.5.1 Backup Settings                    |            |
| 4.5.2 Restart                            |            |
| 4.5.3 Restoring the Factory Defaults     |            |
| 5 Text Message                           |            |
| 5.1 Creating and Sending a Text Messages |            |
| 5.2 Composing a Text Message             |            |
| 5.3 Text Message Settings                |            |
| 6 microSD Card                           | 40         |
| 6.1 microSD Card Settings                |            |
| 6.2 Web Sharing microSD Card             |            |
| 6.2.1 Viewing Files                      |            |
| 6.2.2 Creating a New Folder              |            |
| 6.2.3 Deleting a File                    |            |
| 6.2.4 Uploading a File                   |            |
| 6.2.5 Accessing microSD Card via USB     |            |
| 7 Troubleshooting                        | 43         |
| 8 Error Codes Screenshots                | 45         |
| 9 Acronyms and Abbreviations             | <i>1</i> 8 |
|                                          |            |

## Quick Start

## 1.1 Getting to Know Your Sonic 4G Mobile HotSpot

The package contains the following items. If any of the items are missing or damaged, contact your local dealer immediately.

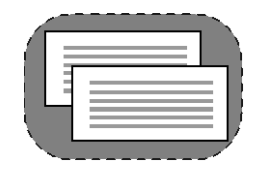

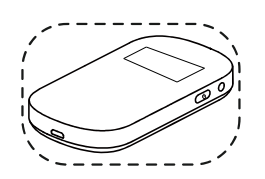

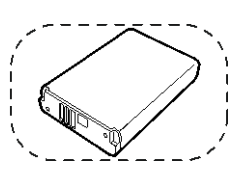

Quick Start Guide Safety Information T-Mobile T'S &C'S

Sonic 4G Mobile HotSpot

Battery

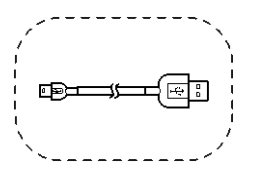

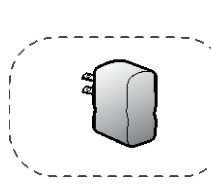

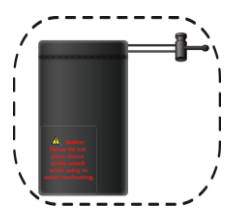

Data cable

Charger

Storage Pouch

## **1.2 Connection Scenarios**

The actual connection procedure depends on the operating system of the Wi-Fi device. The connection scenarios illustrated here are for your reference.

Scenario 1: Multi-device access via Wi-Fi

#### Scenario 2: One-device access via USB

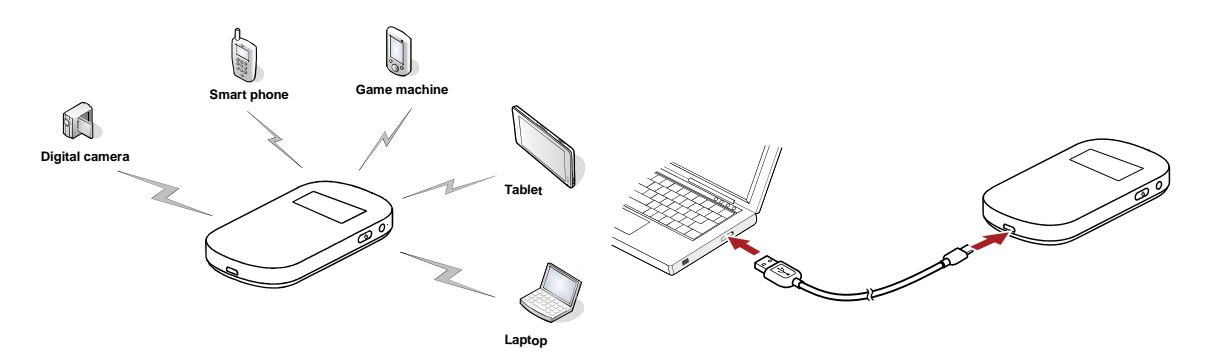

#### Scenario 3: Multi-device access via Wi-Fi and USB at the same time

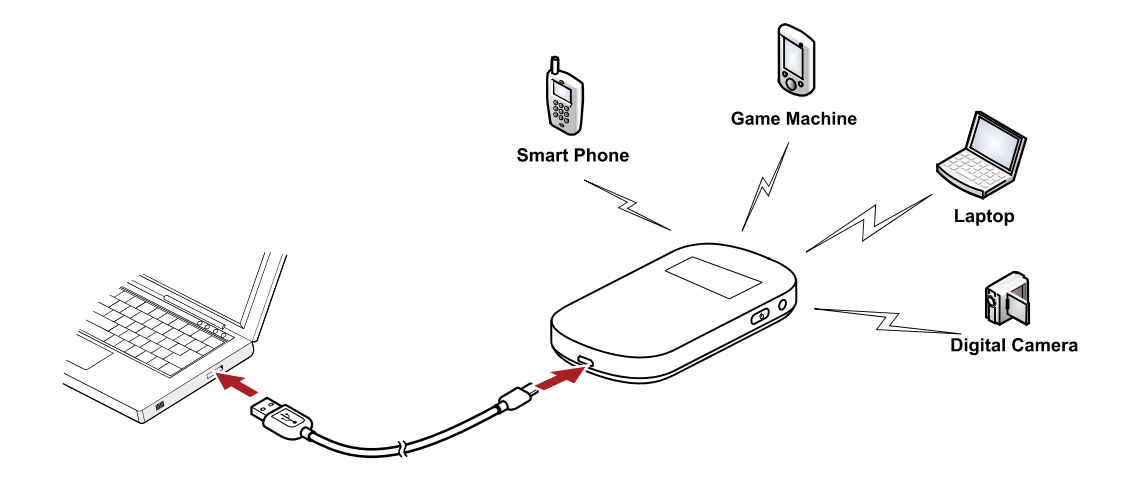

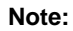

Five devices can be connected at the same time.

## 1.3 Appearance & Screen

## 1.3.1 Appearance

| No. | ltem                 |
|-----|----------------------|
| 1   | Screen               |
| 2   | WPS button           |
| 3   | Power button         |
| 4   | USB/Charge connector |
| 5   | Reset button         |
| 6   | SIM card slot        |
| 7   | microSD Card slot    |

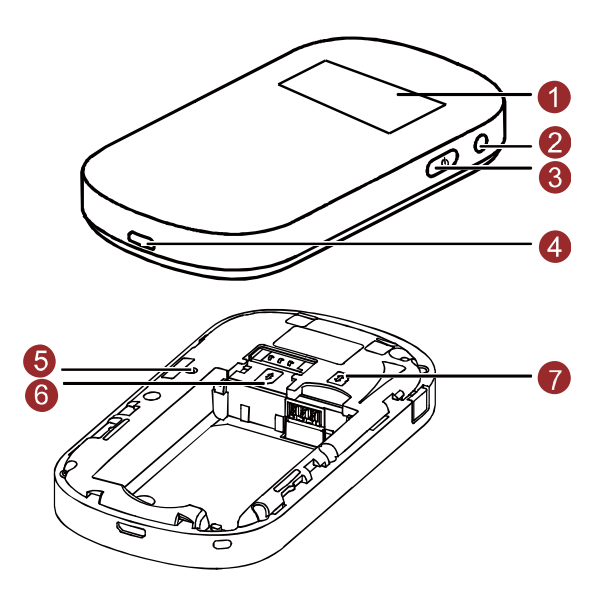

## **1.3.2 Screen Elements**

| No. | Elements Description             | Main view    |
|-----|----------------------------------|--------------|
| 1   | Network signal indicator         | 12345678     |
| 2   | Network indicator (2G, 3G or 4G) |              |
| 3   | Wi-Fi indicator                  |              |
| 4   | Wi-Fi users connected            |              |
| 5   | Internet indicator               | T-Mobile — 9 |
| 6   | Message indicator                |              |
| 7   | Number of unread<br>messages     | R            |
| 8   | Battery/Charging indicator       |              |
| 9   | Operator Name                    |              |
| 10  | Roaming indicator                |              |

## 1.4 Installing & Charging

## 1.4.1 Installing the SIM Card and the Battery

Install the SIM card in the card slot. Be sure that the SIM card is facing in the right direction, as shown in figure 2, and then slide the SIM card into the slot.

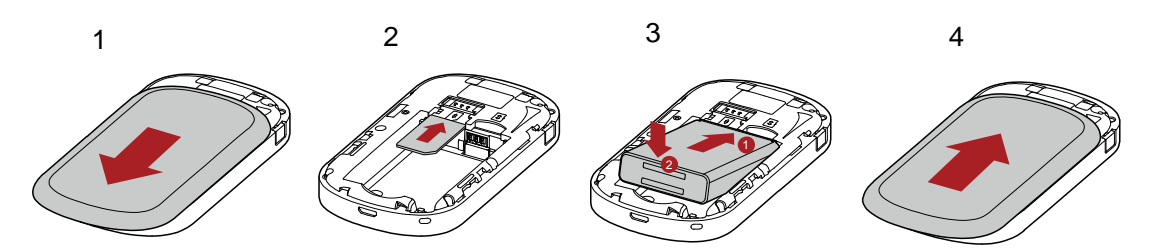

## 1.4.2 Installing & Removing the microSD Card

Install the microSD card as shown.

#### Note:

The microSD card is an optional accessory. The Sonic 4G Mobile Hotspot supports up to 32GB.

- To install the microSD card, ensure that the battery is removed from the device. Insert the microSD card into the designated slot until resistance is felt and a click sounds.
- To safely remove the microSD card, ensure the device is powered off and the battery is taken out. Then press the card gently. The microSD card will pop out for removal.

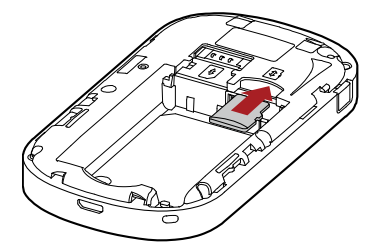

## 1.4.3 Charging the Battery

#### Note:

The battery comes partially charged. It is recommend to fully charge the battery before first use. Charging with the provided wall charger will take approximately 4 hours with the device turned off; Charging using the data cable connected to a PC will take approximately 6 hours with the device turned off.

#### Method 1: Using the wall charger

#### Caution:

Only use the wall charger provided with your Sonic 4G Mobile HotSpot. Use of a charger outside of what was provided may cause the Sonic 4G Mobile HotSpot to malfunction, fail, or could even cause a fire. Such use voids all warranties, whether expressed or implied, on the product.

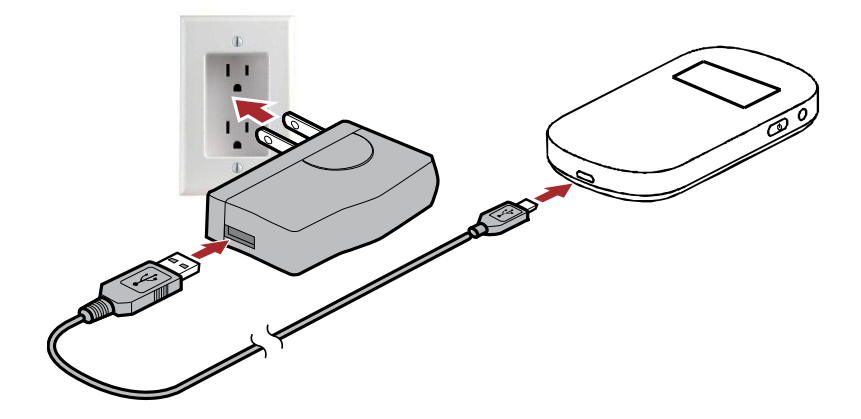

#### Method 2: Connecting to a PC for charging

Connect the Sonic 4G Mobile HotSpot to a PC using the date cable provided with your Sonic 4G Mobile HotSpot.

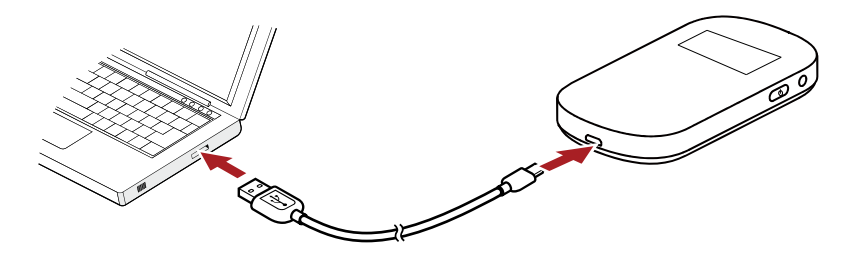

Note:

The Sonic 4G Mobile HotSpot should be turned off. If the Sonic 4G Mobile HotSpot is turned on it will initiate an active data connection to your PC and may not charge.

## **1.5 Accessing the Internet via Wi-Fi Connection**

#### Note:

Follow the steps below to access the Internet.

Step 1 Powering on the Sonic 4G Mobile HotSpot.

- Step 2 Establishing a Wi-Fi Connection with the Sonic 4G Mobile HotSpot and selected Wi-Fi device.
- **Step 3** Access the Internet using the selected Wi-Fi device.

## 1.5.1 Powering on and off the Sonic 4G Mobile HotSpot

Press and hold b for 3 seconds to turn the device on and off.

#### Note:

Turning on the device will display "T-Mobile". Turning off the device will display "Goodbye".

## **1.5.2 Establishing a Wi-Fi Connection**

Establish a Wi-Fi Connection (on Windows XP).

- Step 1 Make sure that the Wi-Fi is enabled.
- Step 2 Select Start > Control Panel > Network Connections > Wireless Network Connection.

#### Note:

To set up a Wi-Fi connection, the PC must have a wireless network adapter installed. If Wireless Network Connection is displayed, a wireless network adapter is available. Otherwise, check to make sure you have a wireless network adapter installed.

- Step 3 Click View available wireless networks to display a list of wireless networks available.
- Step 4 Select the network that has the same SSID as listed on the back of your Sonic 4G

Mobile HotSpot (Sonic-XXXX), and then click <u>Connect</u>. Enter the network key in the dialog box as shown below when prompted.

Note:

The SSID and password label are affixed to your Sonic 4G Mobile HotSpot, as illustrated below.

| Wireless Network Con                                                                   | nection                                                                                                    | × |
|----------------------------------------------------------------------------------------|----------------------------------------------------------------------------------------------------|---|
| The network ' X0000000 ' re<br>A network key helps preve<br>Type the key, and then cli | equires a network key (also called a WEP key or WPA key),<br>ent unknown intruders'from connecting to this network.<br>ck Connect. |   |
| Network key:                                                                           | •••••                                                                                                    |   |
| Confirm network key:                                                                   | •••••                                                                                                    |   |
|                                                                                        | Connect Cancel                                                                                                    |   |
|                                                                                        |                                                                                                    |   |

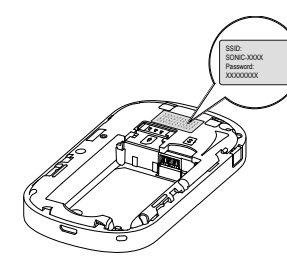

| Wireless Network Connect   | ion (Sonic-XXXX) |
|----------------------------|------------------|
| Speed: 54.0 Mbps           |                  |
| Signal Strength: Excellent |                  |
| Status: Connected          |                  |
| ╡<br>╡<br>へんぺいいの           | 20:43            |

Wait until the wireless connection icon is displayed in the status area in the lower right corner of the PC screen.

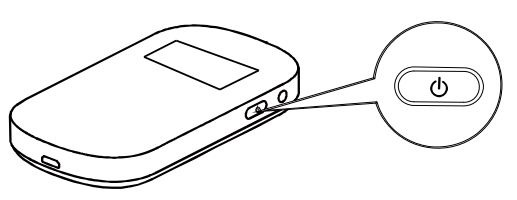

Solutions Network Connections

| File E        | dit View                                                                             | Favorites                           | Tools      | Adva                                 | anced                     | Help                  |                         |
|---------------|--------------------------------------------------------------------------------------|-------------------------------------|------------|--------------------------------------|---------------------------|-----------------------|-------------------------|
| 🕝 Ba          | ck • 🕤                                                                               | ) - 🍺                               | <i>)</i> = | iearch                               | ø                         | Folders               | •                       |
| Address       | Networ                                                                               | k Connection                        | ns         |                                      |                           |                       |                         |
| _             |                                                                                      |                                     |            | Nam                                  | ne                        |                       |                         |
| Nets          | vork Task                                                                            | 5 (                                 |            | LA                                   | N or H                    | igh-Spe               | ed Internet             |
| ی<br>ک<br>(م) | Create a ne<br>connection<br>Change Wir<br>Firewall sett<br>View availab<br>petworks | w<br>idows<br>iings<br>ble wireless |            | နှင့်<br>နှင့်<br>(က) <mark>v</mark> | mp<br>ocal An<br>Vireless | ea Conne<br>; Network | ection 14<br>Connection |
| Choo          | se a wir                                                                             | eless ne                            | etwo       | rk                                   |                           | 1.7                   |                         |
| informati     | tem in the lis<br>on.                                                                | t below to co                       | nnect to   | a <u>w</u> irele                     | ess netv                  | work in rai           | nge or to get more      |
| ((ດູ)         | ) Sonic-X                                                                            | xxx                                 |            |                                      |                           | Not                   | connected 👷             |
| U             | Unsecure                                                                             | ed wireless na                      | etwork     |                                      |                           |                       | llts                    |
|               |                                                                                      |                                     |            | SSID                                 |                           |                       |                         |
|               |                                                                                      |                                     |            |                                      |                           |                       | Connect                 |

#### Establish a Wi-Fi Connection (on Windows 7).

- Step 1 Make sure that the Wi-Fi is enabled.
- Step 2 Select Start > Control Panel > Network and Internet > Connect to a network

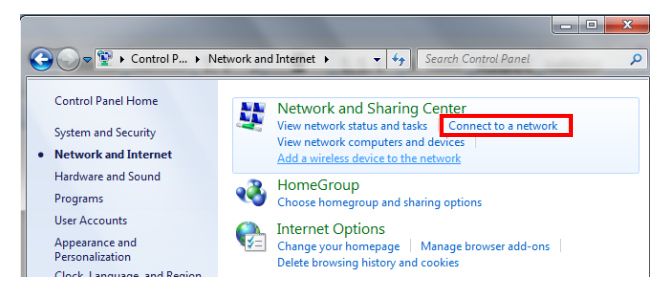

#### Note:

To set up a Wi-Fi connection, the PC must have a wireless network adapter installed. If Wireless Network Connection is displayed, a wireless network adapter is available. Otherwise, check to make sure you have a wireless network adapter installed.

- Step 3 Click View available wireless networks to display a list of wireless networks available.
- **Step 4** Select the network that has the same SSID as listed on the back of your Sonic 4G Mobile HotSpot (Sonic-XXXX), and then click **Connect**.

| Wireless Network Conne | ection 🔺         |
|------------------------|------------------|
| wlanaccess             | Connected , 📲    |
| SONIC-XXXX             | lte.             |
| Connect automatica     | lly Connect      |
| myqwest4071            | lite.            |
| RA-WINGS               | 341              |
| SONIC-dbbf             | .all             |
| RAProcessLab           | .all             |
| classroom              | Sail -           |
| Open Network an        | d Sharing Center |

**Step 5** Enter the network key in the dialog box as shown below when prompted.

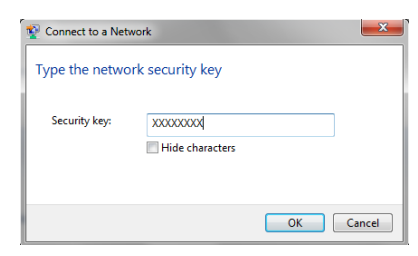

#### Note:

The SSID and password label are affixed to your Sonic 4G Mobile HotSpot, as illustrated below.

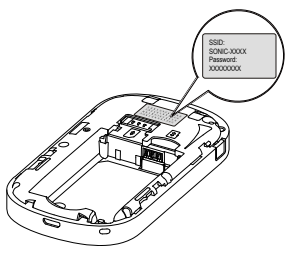

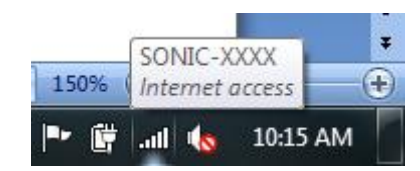

Wait until the wireless connection icon corner of the PC screen.

is displayed in the status area in the lower right

.all

### Establishing a Wi-Fi Connection (on a MAC).

Step 1 Make sure that the Wi-Fi is enabled.

- **Step 2** If AirPort is off, follow the steps below.
  - Go to AirPort icon and select Turn AirPort On.
  - A window of available Wi-Fi signals will be provided. Select the **SONIC-xxxx** device.
  - Input the Wi-Fi KEY located under Sonic 4G Mobile HotSpot battery cover as Password.
  - Select Join.

| (î. | None of your preferred networ<br>Select the network you want to join fro<br>enter the network password if necessa | ks are available.<br>In the list, and then<br>ry. |
|-----|----------------------------------------------------------------------------------------------------|---------------------------------------------------|
|     | 663910180                                                                                                    | <b>a</b>                                          |
|     | SONIC-xxxx                                                                                                    | <b>A</b>                                          |
|     | Excellence                                                                                                    | <b>a</b>                                          |
|     | Free Internet                                                                                                    | 1                                                 |
|     | Free Public WiFi                                                                                                  | 1                                                 |
|     | Remember this network                                                                                             |                                                   |
|     | Password:                                                                                                    | G                                                 |
|     | Show password                                                                                                    |                                                   |
|     |                                                                                                    |                                                   |

**Step 3** If AirPort is on, follow the steps below.

- Go to AirPort icon and select the SONIC-xxxx device.
- Input the Wi-Fi KEY located under Sonic 4G Mobile HotSpot battery cover as Password.
- Select OK.

| · • • *                  | ((); |
|--------------------------|------|
| AirPort: On              |      |
| Turn AirPort Off         |      |
| No network selected      |      |
| 663910180                |      |
| SONIC-xxxx               |      |
| SDCA-WLAN001             |      |
| Devices                  |      |
| Free Internet            |      |
| Free Public WiFi         |      |
| Join Other Network       |      |
| Create Network           |      |
| Open Network Preferences |      |

| _ | The network | "SONIC-xxxx" requires a W               | PA |
|---|-------------|-----------------------------------------|----|
| 3 | password.   | • • • • • • • • • • • • • • • • • • • • |    |
|   | Password    | i:                                      | 0  |
|   |             | Show password                           |    |
|   |             | Remember this network                   | c  |
|   |             | Cancel                                  | OK |

## 1.5.3 Accessing the Internet

After successfully establishing a Wi-Fi connection, you can access your Sonic 4G Mobile HotSpot.

After the Sonic 4G Mobile HotSpot is powered on, it will automatically connect to the network when data transmission is required, if a network is available.

## **1.6 Establishing a WPS Connection**

If the Wi-Fi client connecting to the Sonic 4G Mobile HotSpot supports the WPS function, the Sonic 4G Mobile HotSpot can generate a network key without manual input. To establish a WPS connection, perform the following

steps:

- Step 1 Power on the Sonic 4G Mobile HotSpot.
- Step 2 Power on the receiving client.

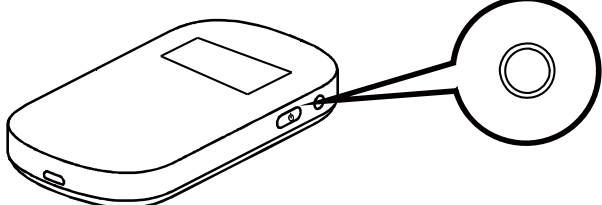

**Step 3** Enable the WPS function of the Sonic 4G Mobile HotSpot.

#### Note:

Press and hold WPS button  $\bigcirc$  to enable the WPS function of the Sonic 4G Mobile HotSpot.

Step 4 Enable the WPS function of the client.

#### Note:

For WPS operations on the client, see the user guide of the client.

## **1.7 Resetting Factory Defaults**

To restore your Sonic 4G Mobile HotSpot to the original factory settings and reconfigure the Sonic 4G Mobile HotSpot, press and hold the RESET button until the screen shows "Resetting".

#### Note:

This action deletes all personal configuration settings and restores all web-based management settings and parameters to their default values (including SSID, WiFi password and admin password).

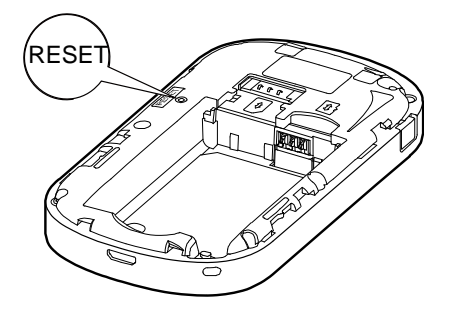

Note:

For information on backing up and restoring the settings of your Sonic 4G Mobile HotSpot please see section 4.5.

## **2** Overview of the Sonic Mobile HotSpot Admin WebUI

## 2.1 Accessing the Sonic Mobile HotSpot Admin WebUI

## 2.2 WebUI

- Step 1 Ensure the selected device is connected to the Sonic 4G Mobile HotSpot via Wi-Fi or USB cable
- Step 2 Start the browser and enter http://mobile.HotSpot or 192.168.1.1 in the address bar.
- Step 3 Enter the password.

#### Note:

The default password to the Sonic 4G Mobile HotSpot WebUI is admin.

Step 4 Click Login.

## 2.3 Explanation of Admin WebUI Status Icons

The following table shows the running status of the device.

| ltem                                 | Status                                                                                     |
|--------------------------------------|--------------------------------------------------------------------------------------------|
|                                      | C : The card is valid.                                                                     |
| SIM                                  | The SIM card does not exist or the PIN code is not verified or<br>the SIM card is invalid. |
| Internet                             | Internet Connection is established.                                                        |
| Internet                             | Internet Connection is not established.                                                    |
| Wi-Fi                                | ): The Wi-Fi is established.                                                               |
|                                      | ): The Wi-Fi is not established.                                                           |
| Battery /Charging<br>Level Indicator | The battery power level from weak to strong is shown as follows:                           |
| Network Signal                       | The signal strength from weak to strong is shown as follows:                               |

## **3** Connection Summary

## **3.1 Viewing Connection Status**

| <b>T</b> · · Mobile | Broadband T-Mobil                                                                                              | e <sup>®</sup> Sonic™ 4G Mobil                                    | e Hotspot                               | 123 📶 🖵 🕅 🗖                                              | 0      |
|---------------------|----------------------------------------------------------------------------------------------------|-------------------------------------------------------------------|-----------------------------------------|----------------------------------------------------------|--------|
| Home                | Text Message microSD (                                                                                         | Card Settings                                                     |                                         |                                                          | Logout |
| Step1               |                                                                                                    |                                                                   |                                         |                                                          |        |
| onnection Sta       | itus                                                                                                    |                                                                   |                                         |                                                          |        |
|                     | Profile List:<br>Connection Status:<br>Received:<br>Duration:                                                  | epc.tmobile.com<br>Connected<br>6.98 KB<br>0 day 1 hour 01 minute | Sent.                                   | Profile Management<br>6:44 KB<br>More Details            |        |
| onnection De        | tails                                                                                                    |                                                                   |                                         |                                                          |        |
|                     | IP Address:<br>SIM Card Status:                                                                                | 192.168.70.1<br>SIM Ready                                         | DNS Server:<br>Network Type:            | 172.22.44.9<br>UMTS                                      |        |
| Vi-Fi Connectio     | on Status                                                                                                    |                                                                   |                                         |                                                          |        |
|                     | Wi-Fi Connection Status:<br>Current Wi-Fi User:<br>802.11 Security:<br>Encryption Mode:<br>WPA Pre-Shared Key: | Off<br>0/5<br>WPA/WPA2-PSK<br>AES+TKIP                            | Turn On                                 | Advanced Wi-Fi Settings                                  |        |
|                     | Show Password                                                                                                  |                                                                   |                                         | More Details                                             |        |
| evice Informa       | ition                                                                                                    |                                                                   |                                         |                                                          |        |
|                     | Software Version:                                                                                              | 11 203 18 03 420                                                  | Software Update:                        | <b>a</b>                                                 |        |
|                     | Hardware Version:<br>Device Name:<br>My Number:                                                                | CP1E587M<br>E587<br>13801009160                                   | MAC Address:<br>Serial Number:<br>IMEI: | 20.2B.C1:41:DC:A8<br>R8G7NA1171700010<br>355898040008953 |        |
| /eb Link            |                                                                                                    |                                                                   |                                         |                                                          |        |
|                     | 0                                                                                                    |                                                                   |                                         |                                                          |        |
|                     |                                                                                                    |                                                                   |                                         | 7                                                        |        |
|                     | T-Mob                                                                                                    | le Forum My T-                                                    | Mobile                                  | User Guide                                               |        |

- **Step 1** Click **Home** Tab to view the information of connection status, connection details, Wi-Fi connection status and Web link, and the device information. The connection details include the IP address, the SIM card status, the DNS sever number and the network type.
- **Step 2** Click **More Details...** on the right area of the page to view a more detailed status page for either the Network or Wi-Fi connection.

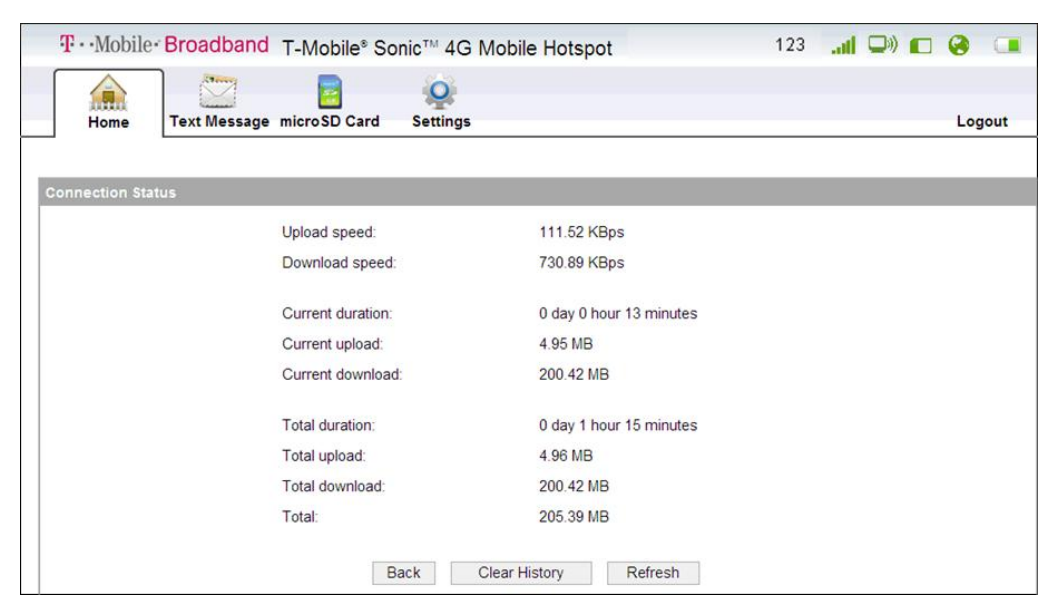

- Click **Back** to return to the previous page.
- Click **Clear History** to clear the history of the current connection.
- Click Refresh to view the current status on the advanced status page.
- **Step 3** Click icons at the bottom of the page to access the following links.
  - Click the User Guide or T-Mobile Forum to access <u>http://support.t-mobile.com/community/phones\_data\_devices/mobile\_broa</u> <u>dband</u>
  - Click the My T-Mobile to access <u>http://my.t-mobile.com</u>

## 3.2 Viewing the Connection Statistics

Step 1 Click Home Tab.

Step 2 Click More Details...in the Wi-Fi Connection Status area.

| T · · Mobile   | Broadband T-Mob       | ile* Sonic™ 40 | 6 Mobile Hotspot | 123 📶                     | • 😔 💻  |
|----------------|-----------------------|----------------|------------------|---------------------------|--------|
| Home           | Text Message microSD  | Card Setting   | 5                |                           | Logout |
| Vi-Fi Connecti | on Status             |                |                  |                           |        |
|                | Wi-Fi Radio:          | Off            | 802.11 Mode:     | 802.11b/g/n               |        |
|                | Country:              | US             | Channel          | Auto                      |        |
|                | AP Isolation:         | On             |                  |                           |        |
|                | Authenticated Station | s              |                  |                           |        |
|                | ID MAC Address        | IP Address     | Host Name        | Associated Time(hh mm ss) |        |

- **Step 3** View the connection statistics.
  - Click **Back** to return to the previous page.
- Step 4 Click Refresh to view the current status.

#### Note:

Viewing the Connection Statistics is for reference only. Please refer to My T-Mobile for more accurate information.

## 3.3 Enabling or Disabling the Wi-Fi connection

Step 1 Click Home tab.

Step 2 Click Turn On or Turn Off to enable or disable the Wi-Fi connection.

#### Note:

The default Wi-Fi setting for your Sonic 4G Mobile HotSpot is **On**. The device will go to sleep after 10 minutes of inactivity when not plugged in.

## **4** Settings

## 4.1 Device Settings

## 4.1.1 Configuring the SSID

The Service Set IDentifier (SSID) is used to identify your wireless network. The default SSID and password is assigned to you and can be located in the back of the device under the battery cover (please see 1.5.2). Your selected Wi-Fi devices, such as your laptop or tablet etc, can perform normal data communication with your Sonic 4G Mobile HotSpot only when they share the same SSID. It is recommended that you personalize the SSID and Password. You can enter any character string that is less than 13 characters as your personalized SSID, such as MyHome.

#### Step 1 Click Settings Tab> Device Settings > Change SSID & Password

- Step 2 Change the default SSID in the textbox called Name (SSID):
- Step 3 Enabled/Disabled the SSID Broadcast.
  - **Enabled:** The device broadcasts the SSID. Users can see the Sonic 4G Mobile HotSpot.
  - **Disabled:** The device does not broadcast the SSID. To access the Sonic 4G Mobile HotSpot, the user must obtain the SSID of the Sonic 4G Mobile HotSpot, allowing improved Wi-Fi security.

| T · · Mobile · Broad                                                                              | band T-Mobile                                                | e <sup>®</sup> Sonic™ 4G Mo                                                                                                    | bile Hotspot                                                                                                    | 123 🛄 🖵)                                                                                                    | • • •                      |
|---------------------------------------------------------------------------------------------------|--------------------------------------------------------------|----------------------------------------------------------------------------------------------------|----------------------------------------------------------------------------------------------------|----------------------------------------------------------------------------------------------------|----------------------------|
| Home Text M                                                                                       | essage microSD C                                             | ard Settings                                                                                                    |                                                                                                    |                                                                                                    | Logout                     |
| Device Settings  Change SSID & Password Change Admin UI Password Network Settings  WI-FI Security | Settings > Dev<br>Step1 • N<br>• S<br>• E<br>can<br>D<br>nam | ice Settings > Change<br>ame SSID(Service Se<br>te for your wireless loca<br>SID Broadcast<br>inabled : The T-Mobile<br>detect and connect to it<br>Disabled : The T-Mobile<br>te of your network. | e SSID & Password<br>t Identifier): Enter a cha<br>I area network(Wi-Fi).<br>Sonic 4G Mobile Hotspot<br>Sonic 4G Mobile Hotspo | racter string up to 32 characters as<br>broadcasts the SSID and other devi<br>t disables broadcasting and hides th | Step 1 of 2<br>the<br>ices |
| System 💙                                                                                          |                                                              | Name (SSID):                                                                                                    | SONIC-dca8                                                                                                    | (1-32 Characters as SSID)                                                                                          | Step2                      |
|                                                                                                   |                                                              | SSID Broadcast:                                                                                                    | Enabled                                                                                                    | Step3                                                                                                    |                            |
|                                                                                                   |                                                              |                                                                                                    | Next> Ca                                                                                                    | ncel                                                                                                    |                            |

Step 4 Click Next.

| Settings > | Device Settings > Change SS                                                                                                    | ID & Password                  |                                 | Step 2 of 2 |  |  |  |  |  |  |
|------------|----------------------------------------------------------------------------------------------------|--------------------------------|---------------------------------|-------------|--|--|--|--|--|--|
|            | 802.11 Security:                                                                                                    |                                |                                 |             |  |  |  |  |  |  |
|            | *Add encryption to your wirele<br>and access.                                                                                                    | ess network to prevent u       | nauthorized traffic monitorin   | g           |  |  |  |  |  |  |
|            | *lt is suggested that users se<br>WPA schemes.                                                                                                    | cure their Sonic 4G Mobi       | ile Hotspot using one of the    |             |  |  |  |  |  |  |
|            | Open:You can authenticate s                                                                                                    | successfully with a SSID, w    | hether it is valid or empty.    |             |  |  |  |  |  |  |
|            | Auto: When AP set to Auto-WEP, STA can connect to AP with either OPEN-WEP or<br>SHARED-WEP.                                                                                                    |                                |                                 |             |  |  |  |  |  |  |
|            | Shared Key Authentication: IEEE 802.11 defines 4 WEP keys (with index 1 to 4) for<br>WEP encryption and distinguishes WEP encryption to WEP-40 and WEP-104 according to<br>the length of the keys. |                                |                                 |             |  |  |  |  |  |  |
|            | Wireless Equivalent Privac<br>configurable fixed keys.                                                                                                    | y (WEP): It is a 64-bit or 12  | 8-bit encryption method with us | er          |  |  |  |  |  |  |
|            | WPA (Wi-Fi Protected Acce<br>automatically.                                                                                                    | ss): It is a 256-bit encryptic | n method with keys changing     |             |  |  |  |  |  |  |
|            | WPA2:It is the securer versio                                                                                                    | n of WPA with implementa       | tion of the 802.11i standard.   |             |  |  |  |  |  |  |
|            | WPA-PSK/WPA2-PSK:Apply                                                                                                    | both the WPA-PSK and W         | /PA2-PSK scheme.                |             |  |  |  |  |  |  |
|            |                                                                                                    |                                | _                               |             |  |  |  |  |  |  |
|            | 802.11 Security:                                                                                                    | WPA-PSK 🖌                      | StonE                           |             |  |  |  |  |  |  |
|            | WPA Encryption:                                                                                                    | TKIP                           | Steps                           |             |  |  |  |  |  |  |
|            | WPA Pre-Shared Key:                                                                                                    | •••••                          | Show Password Step6             |             |  |  |  |  |  |  |
|            | <e< td=""><td>Back Finish Ca</td><th>ncel</th><td></td></e<>                                                                                                    | Back Finish Ca                 | ncel                            |             |  |  |  |  |  |  |

Step 5 Select 802.11 Security mode and Encryption Mode.

- The default value of the 802.11 Security is WPA/WPA2-PSK.
- The default value of the WAP Encryption is AES+TKIP.
- The WAP Pre-Shared key can be obtained under the battery.

Step 6 Change the WAP Pre-Shared key.

Step 7 Click Finish.

#### Note:

If you forget your device SSID or password and do not recall your admin password, you will need to perform a master reset of your device, which will return the device to the default SSID/Password listed under the back cover of the device. The admin password will also be reset to the default password.

## 4.1.2 Changing the Admin UI Password

#### Step 1 Choose Settings Tab > Device Settings > Change Admin UI Password

Step 2 Enter the current Admin password, and then enter the new password and confirm it.

#### Step 3 Click Modify

#### Note:

If you forget your admin password you will need to perform a master reset of your device.

| T · · Mobile · Broad                                                                    | dband T-Mo          | bile <sup>®</sup> Sonic™ 4G Mobi                                                                                                    | le Hotspot                                                                            | 123                                                    |                |        |
|-----------------------------------------------------------------------------------------|---------------------|----------------------------------------------------------------------------------------------------|---------------------------------------------------------------------------------------|--------------------------------------------------------|----------------|--------|
| Home Text M                                                                             | 2<br>lessage micros | D Card Settings                                                                                                    |                                                                                       |                                                        |                | Logout |
| Device Settings  Change SSID & Password Change Admin UI Password Network Settings Wi-Fi | Settings ><br>Step1 | Device Settings > Change /<br>You can modify the Admin UI<br>contain no more than 15 char<br>Password cannot contain the<br>Current Pass | Admin UI Password<br>password on this pag<br>acters.<br>he following charact<br>word: | e. The password cannol<br>ers: , " : ; & \ ? < > + ' % | t be empty and |        |
| Security ¥<br>System ¥                                                                  |                     | New Passwor<br>Confirm Pass                                                                                                    | rd:                                                                                   | ancel                                                  | Step2          |        |

## **4.2 Network Settings**

## 4.2.1 Selecting Network

| <b>T</b> ··Mobile·                     | Broadband T-      | Mobile <sup>®</sup> Sonic <sup>™</sup> 4G Mo          | bile Hotspot   |           | 123 | at 9 | <b>_</b> )) | 0   |      |
|----------------------------------------|-------------------|-------------------------------------------------------|----------------|-----------|-----|------|-------------|-----|------|
| Home                                   | Text Message mice | roSD Card Settings                                    |                |           |     |      |             | Log | jout |
| Device Settings<br>Network Settings    | Setting           | s > Network Settings > Netw<br>Only for use when roam | iork Selection |           |     |      |             |     |      |
| Network Selection<br>Profile Selection | Step1             | <ul> <li>Network</li> <li>Preferred I</li> </ul>      | Node:          | Automatic | >   |      |             | Ste | p2   |
| Profile Management<br>WI-FI            | ~                 | <ul> <li>Searching Network</li> <li>Mode:</li> </ul>  |                | Auto      | ~   |      |             | Ste | р3   |
| Security<br>System                     | ✓                 |                                                       | Apply          | Cancel    |     |      |             |     |      |

#### Step 1 Click Settings Tab > Network Settings > Network Selection.

Step 2 Select a preferred network mode from the Preferred Mode list box.

#### Note:

This setting can only be altered when roaming.

If the service provider provides only 2G or 3G service and the preferred mode is configured as **4G only**, you cannot access the Internet.

Step 3 Select the Mode for searching the network.

- Auto: The device automatically selects the best available network.
- **Manual**: The device will search for the available networks and the user selects one to register with.
- The default mode is **Auto**.

Step 4 Click Apply.

#### Note:

In Manual mode, select the searched network and click Log on.

## 4.2.2 Selecting Profile

| <b>T</b> ··Mobile                                        | Broadband    | T-Mobile <sup>®</sup> Sonic <sup>™</sup> 4G                                                           | Mobile Hotspot                                                                           | 123                             | .al 🔘 💭           | 0      |
|----------------------------------------------------------|--------------|----------------------------------------------------------------------------------------------------|------------------------------------------------------------------------------------------|---------------------------------|-------------------|--------|
| Home                                                     | Text Message | microSD Card Settings                                                                                 |                                                                                          |                                 |                   | Logout |
| Device Settings<br>Network Settings<br>Network Selection | × Set        | tings > Network Settings > I<br>Optional feature for<br>• Max Idle Time: The<br>the idle time exceeds | Profile Selection<br>use when roaming.<br>e T-Mobile Sonic 4G Mo<br>the "Max Idle Time". | bile Hotspot will disconnect fi | rom internet when |        |
| Profile Selection<br>Profile Management                  | Step1        | Profile                                                                                               | List:                                                                                    | hw 💌                            | Step2<br>Step3    |        |
| WI-FI<br>Security<br>System                              | *<br>*       | Max Id                                                                                                | Apply                                                                                    | Cancel                          | oteho             |        |

Step 1 Click Settings Tab > Network Settings > Profile Selection.

Step 2 Select a Profile name mode from the **Profile List** box.

#### Step 3 Enter the Max Idle Time(s)

#### Note:

**Max Idle Time:** The T-Mobile Sonic 4G Mobile HotSpot will disconnect from internet when the idle time exceeds the "Max Idle Time". This setting can only be altered when roaming.

## 4.2.3 Setting Profile

|                      |      | Settings > Network Settings > Profile Mana                                                                                                    | agement                                                                                                    |  |  |  |  |  |  |  |
|----------------------|------|----------------------------------------------------------------------------------------------------|----------------------------------------------------------------------------------------------------|--|--|--|--|--|--|--|
| Device Settings 🛛 💙  |      | a-                                                                                                    |                                                                                                    |  |  |  |  |  |  |  |
| Network Settings 🛛 🔥 |      | Optional feature for use when r                                                                                                    | roaming.                                                                                                    |  |  |  |  |  |  |  |
| Network Selection    |      | <ul> <li>Dial-up Number   User Name  <br/>internet service provider(ISP): Dial-</li> </ul>                                                                                                    | Password These parameters are provided by your                                                                                            |  |  |  |  |  |  |  |
| Profile Selection    |      | Name and Password are used to c                                                                                                    | obtain the authentication from the ISP when the connection                                                                                |  |  |  |  |  |  |  |
| Profile Management   | Step | <ul> <li>The authentication mode is presented as a second second sec</li></ul> | provided by your Internet Service Provider(ISP).                                                                                          |  |  |  |  |  |  |  |
| Wi-Fi 🗸 🗸            |      | Password Authentication Pro<br>encryption for the peer to establish                                                                                                    | otocol(PAP): It provides a simple method without<br>h its identity using a 2-way handshake.                                               |  |  |  |  |  |  |  |
| Security 🗸 🗸         |      | Challenge-Handshake Authe<br>the identity of the peer using a 3-w:                                                                                                    | Challenge-Handshake Authentication Protocol(CHAP): It is used to periodically verify<br>the identity of the peer using a 3-way handshake. |  |  |  |  |  |  |  |
| System 💙             |      | If a fixed IP address or Access Poi                                                                                                    | nt Name(APN) is provided by your ISP, select "Static",                                                                                    |  |  |  |  |  |  |  |
|                      |      | these parameters.                                                                                                    | I-Mobile Sonic 4G Mobile Hotspot automatically obtains                                                                                    |  |  |  |  |  |  |  |
|                      |      |                                                                                                    |                                                                                                    |  |  |  |  |  |  |  |
|                      |      | Profile List:                                                                                                    | epc.tmobile.com                                                                                                    |  |  |  |  |  |  |  |
|                      |      | Profile Name:                                                                                                    | epc.tmobile.com                                                                                                    |  |  |  |  |  |  |  |
|                      |      | Dial-up Number:                                                                                                    | *99#                                                                                                    |  |  |  |  |  |  |  |
|                      |      | User Name:                                                                                                    | GPRS                                                                                                    |  |  |  |  |  |  |  |
|                      |      | Password:                                                                                                    | Step2-4                                                                                                    |  |  |  |  |  |  |  |
|                      |      | Authentication:                                                                                                    | CHAP                                                                                                    |  |  |  |  |  |  |  |
|                      |      | APN:                                                                                                    |                                                                                                    |  |  |  |  |  |  |  |
|                      |      | 🔿 Dynamic 💿 St                                                                                                    | static epc.tmobile.com                                                                                                    |  |  |  |  |  |  |  |
|                      |      | IP Address:                                                                                                    |                                                                                                    |  |  |  |  |  |  |  |
|                      |      | Oynamic O St                                                                                                    | Static                                                                                                    |  |  |  |  |  |  |  |
|                      |      |                                                                                                    |                                                                                                    |  |  |  |  |  |  |  |
|                      |      | New                                                                                                    | Save Delete Cancel                                                                                                    |  |  |  |  |  |  |  |

Step 1 Click Settings Tab > Network Settings > Profile Mangement

Step 2 Enter the Profile Name, Dial-up Number, User Name and Password.

#### Note:

To obtain Dial-up number, User name and Password, contact your service provider.

Step 3 Select a Authentication mode from the Authentication List box.

#### Step 4 Set the APN and IP Address

Note:

- The default setting of **APN is** Static, the **default value is** epc.tmobile.com
- The default setting of IP Address is Dynamic.

## 4.3 Wi-Fi Settings

| T · · Mobile                                | Broadband       | T-Mobile® So                      | nic™ 4G M     | Nobile Hotspot         |        | 123          | .at 🗆        |   | 0   |     |
|---------------------------------------------|-----------------|-----------------------------------|---------------|------------------------|--------|--------------|--------------|---|-----|-----|
| Home                                        | Text Message in | nicroSD Card                      | Settings      |                        |        |              |              |   | Log | out |
| Device Settings                             | ♥ Sett          | ings > Wi-Fi > Ba<br>Wi-Fi Radio: | isic Settings | Off                    | V Ste  | ep2          |              |   |     |     |
| Network Settings<br>Wi-Fi<br>Basic Settings | Step1           | Wi-Fi Auto Of<br>Wi-Fi Off Tim    | f:<br>e(Min): | Enabled<br>10<br>Step3 | ~      | (Without ext | ernal power) | ) |     |     |
| WPS<br>DHCP<br>Security                     | _               |                                   |               | Apply                  | Cancel |              |              |   |     |     |
| System                                      | ~               |                                   |               |                        |        |              |              |   |     |     |

## 4.3.1 Enabling or Disabling the Wi-Fi

#### Note:

In the Home Tab, under Wi-Fi Connection Status you can enable or disable Wi-Fi by clicking the Turn On/Turn Off button.

#### Step 1 Click Settings Tab > Wi-Fi > Basic Settings.

Step 2 Select Wi-Fi Radio.

- **On**: Enable the Wi-Fi. (Default setting)
- Off: Disable the Wi-Fi. (This action should only be selected to improve battery life or when the only connection is via USB cable)

Step 3 Click Apply.

## 4.3.2 Wi-Fi Auto Off

When the device is powered by the battery, the default setting for the Wi-Fi Auto Off feature is "Enabled" and WiFi Auto-Off time is set to 10 minutes, the Wi-Fi will be turned off automatically after the identified period of inactivity, i.e. no data transmission between the user and the Sonic 4G Mobile HotSpot .The amount of time your Sonic 4G Mobile HotSpot will wait until automatically turning off Wi-Fi can be set to 10 minutes, 20 minutes, or 30 minutes as shown in Step 3 below.

The Wi-Fi Auto Off feature is disabled when the device is connected to external power, meaning that the Wi-Fi will remain on.

In the event that your Sonic 4G Mobile HotSpot has automatically turned off the Wi-Fi, you can turn it back on by pressing the Power button or the WPS button once on the device.

To enable or disable the Wi-Fi Auto Off function, please following the steps below:

Step 1 Click Settings Tab > Wi-Fi > Basic Settings.

Step 2 Select On/Off to enable or disable the Wi-Fi Auto Off.

- Step 3 Enter the Wi-Fi Off Time(Min), if the Wi-Fi Auto Off is enabled.
- Step 4 Click Apply.

## 4.3.3 Advanced Settings.

Step 1 Click Settings Tab > Wi-Fi > Advanced Settings.

Step 2 Select Country and Channel.

| T··Mobile·E       | Broadband    | T-Mobile <sup>®</sup> Sonic <sup>™</sup> 4G I | Mobile Hotspot |       | 123 📶 🕩 🗖     |     |      |
|-------------------|--------------|-----------------------------------------------|----------------|-------|---------------|-----|------|
| Home              | Text Message | e microSD Card Settings                       |                |       |               | Log | jout |
| Device Settings   | <b>v</b>     | ettings > Wi-Fi > Advanced Set                | ttings         |       |               |     |      |
| Network Settings  | ~            | Country:                                      | UNITED STATES  | *     |               |     |      |
| Wi-Fi             | ^            | Channel:                                      | Auto           | ~     |               |     |      |
| Basic Settings    |              | 802.11 Mode:                                  | 802.11b/g/n    | ~     |               |     |      |
| Advanced Settings | Step         | Name (SSID):                                  | SONIC-dd55     |       |               |     |      |
| WPS               |              | 802.11 Security:                              | WPA/WPA2-PSK   | ~     | Step2~7       |     |      |
| DHCP              |              | WPA Encryption:                               | AES+TKIP       | ~     |               |     |      |
| Security          | ~            | WPA Pre-Shared Key.                           | •••••          | -     | Show Password |     |      |
| System            | ~            | SSID Broadcast                                | Enabled        | ~     |               |     |      |
|                   |              | AP Isolation:                                 | On             | ~     |               |     |      |
|                   |              |                                               | Apply Ca       | incel | ]             |     |      |

Note:

- The default setting of **Country** is **UNITED STATES** and **Auto** for Channel.
- Different countries have different standards on channel usage.
- If you do not know which channel to select, select Auto and the device can automatically search for the channel.

#### Step 3 Select 802.11 Mode.

- 802.11b: Only allow the Clients supporting 802.11b standard to access the device.
- **802.11g:** Only allow the Clients supporting 802.11g standard to access the device.

- **802.11b/g:** Allow the Clients compatible with with 802.11b/g standard to access the device.
- **802.11b/g/n:** Allow the Clients compatible with 802.11 b/g/n standard to access the device.
- The default setting is **802.11b/g/n**.
- **Step 4** Change the default SSID in the **Name (SSID):** textbox.
- Step 5 Select 802.11 Security and Encryption Mode.
  - The default setting tab of 802.11 Security is WPA/WPA2-PSK
  - The default setting tab of Encryption Mode is AES+TKIP
- Step 6 Change the Password.
- Step 7 Select On/Off to enable or disable the AP Isolation.
  - On: The Clients connecting to the device cannot communicate with each other.
  - Off: The Clients connecting to the device can communicate with each other.
  - The default setting of the **AP Isolation** is **on**.

Step 8 Click Apply.

## 4.3.4 WPS Settings

Wi-Fi Protected Setup (WPS) is a standard for easy and secure establishment of a wireless network. Traditionally, you would have to manually enter a wireless network name (SSID), and then manually enter a security key on both the access point and client to prevent unwanted access to your wireless network. With WPS, you do not need to know the SSID and security key. It will automatically configure the SSID and security key for the access point and the WPS enabled client devices on the network.

| T··Mobile· Bro                                     | adband T-Mobile® S                                                 | onic™ 4G Mobil                                                                                       | le Hotspot                                                                            | 123                                                                      | .at 🗆                                             | • • •  |
|----------------------------------------------------|--------------------------------------------------------------------|----------------------------------------------------------------------------------------------------|---------------------------------------------------------------------------------------|--------------------------------------------------------------------------|---------------------------------------------------|--------|
| Home Text                                          | Message microSD Card                                               | Settings                                                                                             |                                                                                       |                                                                          |                                                   | Logout |
| Device Settings   Network Settings   Wi-Fi         | Settings > Wi-Fi ><br>• WPS I<br>PIN code<br>After two<br>from the | WPS<br>PIN: Use PIN code as<br>that is generated by<br>minutes, the T-Mobil<br>wireless access clier | the only way to connect<br>the wireless access clie<br>e Sonic 4G Mobile Hotsj<br>nt. | t WPS access crede<br>ent, and then click the<br>pot will receive the ac | ntials. Input th<br>Apply button.<br>cess request | ne     |
| Basic Settings<br>Advanced Settings<br>WPS<br>DHCP | Step1                                                              | WPS PIN:                                                                                             | Apply Can                                                                             | cel                                                                      | Step2                                             |        |
| Security V<br>System V                             |                                                                    |                                                                                                    |                                                                                       |                                                                          |                                                   |        |

- Step 1 Click Settings Tab > Wi-Fi > WPS.
- Step 2 Enter the WPS PIN of the WPS client device on the network.
- Step 3 Click Apply.

## 4.3.5 DHCP Settings

If the Dynamic Host Configuration Protocol (DHCP) server is enabled, the device can automatically assign IP addresses for Clients connected to it.

Step 1 Choose Settings Tab > Wi-Fi > DHCP.

| <b>T</b> ··Mobile  | Broadband    | T-Mobile* So       | onic™ 4G Mobile Hotspot | 123                   |         |        |
|--------------------|--------------|--------------------|-------------------------|-----------------------|---------|--------|
| Home               | Text Message | microSD Card       | Settings                |                       |         | Logout |
| Device Settings    | <b>v</b> Se  | ttings > Wi-Fi > D | нср                     |                       |         |        |
| Network Settings   | ~            |                    | IP Address:             | 192.168.1.1           |         |        |
| WLEI               |              |                    | Subnet Mask:            | 255.255.255.0         |         |        |
| Dasic Sations      | ~            |                    | DHCP Server:            | Enabled      Disabled |         |        |
| Educored Sellings  |              |                    | Start IP Address:       | 192.168.1.100         | Step2~6 |        |
| wpe                |              |                    | End IP Address:         | 192.168.1.200         |         |        |
| DHCP               | Ston         | 1                  | DHCP Lease Time(min):   | 1440                  |         |        |
| Security<br>System | <b>v</b>     |                    | Apply                   | Cancel                |         |        |

Step 2 Set IP Address (default: 192.168.1.1).

Step 3 Set Subnet Mask (default: 255.255.255.0).

Step 4 Click the Enabled option button (default: Enabled).

Step 5 Set Start IP Address and End IP Address.

Note:

- The value of Start IP Address must be smaller than or equal to the value of End IP Address.
- The minimum range is a single IP address.

Step 6 Enter the value of DHCP Lease Time.

#### Note:

The DHCP server automatically assigns an IP address to each client connected to the LAN. When the leased time expires, the DHCP server checks whether the client is connected to the LAN. If the client is disconnected from the LAN, the server assigns the IP address to another client. Thus, the IP address is not wasted.

#### Step 7 Click Apply.

#### Example

- IP Address of the device: 192.168.1.1
- Start IP address: 192.168.1.XXX (2≤XXX≤254)
- End IP address: 192.168.1.YYY (XXX≤YYY≤254)

## 4.3.6 Disabling the DHCP Server

If the DHCP server is disabled, you must manually assign IP addresses for clients connected to the device.

Step 1 Choose Settings > Wi-Fi > DHCP.

Step 2 Click the Disabled option button.

Step 3 Click Apply.

## 4.3.7 Configuring the Client

- Step 1 Choose Start > Control Panel > Network Connections > Wireless Network Connection.
- Step 2 Right-click the Network Connection icon, and then choose Properties from the shortcut menu.
- Step 3 Select Internet Protocol (TCP/IP), and then click Properties.
- Step 4 In the Internet Protocol (TCP/IP) Properties dialog box, select Obtain an IP address automatically and Obtain DNS server address automatically, and then click OK.

#### Example

| Internet Protocol (TCP/IP) Prope                                                                                    | rties 🛛 🖓 🔀                                                                                                    |  |  |  |  |  |  |  |  |  |  |
|----------------------------------------------------------------------------------------------------|----------------------------------------------------------------------------------------------------|--|--|--|--|--|--|--|--|--|--|
| General Alternate Configuration                                                                                     |                                                                                                    |  |  |  |  |  |  |  |  |  |  |
| You can get IP settings assigned auton<br>this capability. Otherwise, you need to a<br>the appropriate IP settings. | You can get IP settings assigned automatically if your network supports<br>this capability. Otherwise, you need to ask your network administrator for<br>the appropriate IP settings. |  |  |  |  |  |  |  |  |  |  |
| 💿 Obtain an IP address automatical                                                                                  | y                                                                                                    |  |  |  |  |  |  |  |  |  |  |
| OUse the following IP address: —                                                                                    |                                                                                                    |  |  |  |  |  |  |  |  |  |  |
| IP address:                                                                                                    |                                                                                                    |  |  |  |  |  |  |  |  |  |  |
| Subnet mask:                                                                                                    | · · ·                                                                                                    |  |  |  |  |  |  |  |  |  |  |
| Default gateway:                                                                                                    | · · ·                                                                                                    |  |  |  |  |  |  |  |  |  |  |
| <ul> <li>Obtain DNS server address autor</li> </ul>                                                                 | natically                                                                                                    |  |  |  |  |  |  |  |  |  |  |
| OUse the following DNS server add                                                                                   | resses:                                                                                                    |  |  |  |  |  |  |  |  |  |  |
| Preferred DNS server:                                                                                               |                                                                                                    |  |  |  |  |  |  |  |  |  |  |
| Alternate DNS server:                                                                                               | · · ·                                                                                                    |  |  |  |  |  |  |  |  |  |  |
|                                                                                                    | Advanced                                                                                                    |  |  |  |  |  |  |  |  |  |  |
|                                                                                                    | OK Cancel                                                                                                    |  |  |  |  |  |  |  |  |  |  |

You can also enter the values of IP addresses and DNS server. The details are as follows:

- IP address: 192.168.1.XXX (2<XXX<254)
- Subnet mask: 255.255.255.0
- Default gateway: 192.168.1.1
- **DNS server**: Enter the default gateway (192.168.1.1) or contact your service provider.

| Internet Protocol (TCP/IP) Properties                                                                               |                                                                          |  |  |  |  |  |  |  |  |
|----------------------------------------------------------------------------------------------------|--------------------------------------------------------------------------|--|--|--|--|--|--|--|--|
| General                                                                                                    |                                                                          |  |  |  |  |  |  |  |  |
| You can get IP settings assigned auton<br>this capability. Otherwise, you need to a<br>the appropriate IP settings. | natically if your network supports<br>ask your network administrator for |  |  |  |  |  |  |  |  |
| 🔘 Obtain an IP address automatical                                                                                  | <ul> <li>Obtain an IP address automatically</li> </ul>                   |  |  |  |  |  |  |  |  |
| <ul> <li>Use the following IP address: —</li> </ul>                                                                 |                                                                          |  |  |  |  |  |  |  |  |
| IP address:                                                                                                    | 192.168.1.101                                                            |  |  |  |  |  |  |  |  |
| Subnet mask:                                                                                                    | 255.255.255.0                                                            |  |  |  |  |  |  |  |  |
| Default gateway:                                                                                                    | 192.168.1.1                                                              |  |  |  |  |  |  |  |  |
| Obtain DNS server address autor                                                                                     | natically                                                                |  |  |  |  |  |  |  |  |
| <ul> <li>Use the following DNS server add</li> </ul>                                                                | tresses:                                                                 |  |  |  |  |  |  |  |  |
| Preferred DNS server:                                                                                               | 192.168.1.1                                                              |  |  |  |  |  |  |  |  |
| Alternate DNS server:                                                                                               |                                                                          |  |  |  |  |  |  |  |  |
|                                                                                                    | Advanced                                                                 |  |  |  |  |  |  |  |  |
|                                                                                                    | OK Cancel                                                                |  |  |  |  |  |  |  |  |

## 4.4 Security Settings

## 4.4.1 Wi-Fi Settings

You can configure the SSID as follows:

| Home                                                                       | Text Message         | microSD Card Settings                                                                                                    |                                                                                                    |                                                                                                    | Logou                                    |
|----------------------------------------------------------------------------|----------------------|----------------------------------------------------------------------------------------------------|----------------------------------------------------------------------------------------------------|----------------------------------------------------------------------------------------------------|------------------------------------------|
| Device Settings<br>Network Settings<br>WI-FI<br>Security<br>WI-FI Settings | v<br>v<br>v<br>Step1 | <ul> <li>Name SSID(Service S<br/>name for your wireless for<br/>SSID Broadcast<br/>Enabled : The T-Mobil<br/>can detect and connect to<br/>Disabled : The T-Mobil<br/>name of your network</li> </ul> | s<br>iet Identifier): Enter a char<br>al area network(Wi-Fi).<br>e Sonic 4G Mobile Hotspot<br>it.<br>le Sonic 4G Mobile Hotspot | racter string up to 32 characters<br>broadcasts the SSID and other<br>disables broadcasting and hide | Step 1 of<br>as the<br>devices<br>is the |
| Firewall<br>MAC Filter                                                     |                      | Name (SSID)                                                                                                    | SONIC-dca8                                                                                                    | (1-32 Characters as SSI                                                                              | D) Step2                                 |
| LAN IP Filter                                                              |                      | SSID Broadcast:                                                                                                    | Enabled                                                                                                    | Step3                                                                                                | -4                                       |
| UPnP Setting<br>SIM Card PIN                                               |                      |                                                                                                    | Next> Car                                                                                                    | ncel                                                                                                 |                                          |

Step 1 Choose Settings > Security > Wi-Fi Settings.

Step 2 Configure the SSID.

Step 3 Enabled/Disabled the SSID Broadcast. For details, see 4.1.1 Configuring the SSID

## 4.4.2 Firewall Settings

Your device has a firewall that controls the incoming and outgoing data flow and protects your computer from illegal intrusion.

Step 1 Choose Settings > Security > Firewall.

Step 2 Select the Enable the firewall.

Note:

The other functions such as the **IP address filter** function and the **WAN port ping** function are available only when the Enable the firewall check box is selected,

- Step 3 Click Apply.
  - IP address filter: LAN IP Filter function are available only when the IP address filter check box is selected This function can configure the device to block specific IP addresses of the Internet service so that they cannot be accessed from specific IP addresses of the clients in the local network. For detailed see 4.1.1 LAN IP Filter
  - WAN port ping: The clients cannot use ping function to you when the WAN port ping check box is selected.
  - Enable the firewall & Enable IP address filter are selected by default.

| <b>T</b> ··Mobile                                                     | Broadband T-Mobile*                                                                 | Sonic™ 4G Mobile Hotspot                                                                                                    | 123 📶 🖵 🕅 🗖                                                                        | 0 =    |
|-----------------------------------------------------------------------|-------------------------------------------------------------------------------------|----------------------------------------------------------------------------------------------------|------------------------------------------------------------------------------------|--------|
| Home                                                                  | Text Message microSD Car                                                            | d Settings                                                                                                    |                                                                                    | Logout |
| Device Settings<br>Network Settings<br>Wi-Fi                          | <ul> <li>Settings &gt; Secur</li> <li>This pi<br/>the fire<br/>available</li> </ul> | ity > Firewall<br>age gives information on how to enable or dis<br>wall is enabled; the IP address filter function a<br>ble. | able filter functions of firewall. Only when<br>and the WAN port ping function are |        |
| Security<br>Wi-Fi Settings<br>Firewall<br>MAC Filter<br>LAN IP Filter | Step1                                                                               | Enable the firewall  Enable IP address filter  Disable WAN port ping  Step3  Apply Ca                                        | Step2                                                                              |        |
| SIM Card PIN<br>Unlock Device<br>System                               | *                                                                                   |                                                                                                    |                                                                                    |        |

## 4.4.3 WLAN MAC Filter

You can control and manage the clients accessing the WLAN, and improve the WLAN security performance.

| T · · Mobile     | Broadband T    | -Mobile <sup>®</sup> Sonic <sup>™</sup> 4G | Mobile Hotspot    |        | 123 | . <b>al</b> 🗆) | • | 0   | -    |
|------------------|----------------|--------------------------------------------|-------------------|--------|-----|----------------|---|-----|------|
| Home             | Text Message m | icroSD Card Settings                       |                   |        |     |                |   | Log | jout |
| Device Settings  |                | ngs > Security > MAC Filter                |                   | Stor 2 |     |                |   |     |      |
| Network Settings | ~              | MAC Filter:                                | Disabled          | Step2  |     |                |   |     |      |
| WI-FI            | *              | MAC Address                                |                   |        | -   |                |   | 1   |      |
| Security         | *              | IIAO Addiess.                              |                   |        | -   |                |   |     |      |
| Wi-Fi Settings   |                |                                            |                   | -      | -   |                |   | Ste | ep3  |
| Firewall         |                |                                            |                   |        | -   |                |   | 1   |      |
| MAC Filter       | Step1          |                                            |                   |        | -   |                |   | 1   |      |
| LAN IP Filter    |                |                                            | eg:00:1D:0F:10:2D | D9     |     |                |   | -1  |      |
| UPnP Setting     |                |                                            | Step4             |        |     |                |   |     |      |
| SIM Card PIN     |                |                                            | Apply             | Cancel |     |                |   |     |      |
| Unlock Device    |                |                                            |                   |        |     |                |   |     |      |
| System           | × .            |                                            |                   |        |     |                |   |     |      |

Step 1 Choose Settings Tab> Security > MAC Filter.

Step 2 Select the MAC filter mode. The available options are as follows:

- **Disabled**: The MAC address filtering function is disabled (**Disabled** by default).
- Enabled: The clients with addresses in the MAC Address list are allowed to connect to the device through the WLAN. □
- **Deny**: The clients with addresses in the **MAC Address** list are not allowed to connect to the device through the WLAN.
- **Step 3** Enter MAC Address in the list. The device can perform the access control over the clients whose MAC addresses are in the list.

#### Step 4 Click Apply.

#### Example

To locate the MAC address in the Windows OS, do as follows:

- 1. Choose **Start > Run**, and then enter **cmd**.
- 2. In the command window that is displayed, enter **ipconfig/all**. Then, press Enter.
- 3. The MAC address is displayed as the Physical Address

### 4.4.4 LAN IP Filter

You can configure the device to block specific IP addresses of the Internet service so that they cannot be accessed from specific IP addresses of the clients in the local network.

#### Step 1 Choose Settings > Security > LAN IP Filter.

Step 2 Configure/Input the information as required by the page (see illustration below)

Step 3 Click OK to save the settings.

**Step 4** Click **Apply** to validate the settings.

- Click **Edit** to modify the selected items in the list.
- Click **Delete** to remove the selected items in the list.

| T · · Mobile ·                        | Broadba   | nd T-   | Mobile <sup>®</sup> Sonic                       | ™ 4G M                                         | obile Hotspo                                                  | t                                                        | 12                                        | 3 📶        |      |     | 🛞 💻    |
|---------------------------------------|-----------|---------|-------------------------------------------------|------------------------------------------------|---------------------------------------------------------------|----------------------------------------------------------|-------------------------------------------|------------|------|-----|--------|
| Home                                  | Text Mess | age mie | croSD Card S                                    | ettings                                        |                                                               |                                                          |                                           |            |      |     | Logout |
| Davides Cattings                      |           | Setting | gs > Security > LA                              | N IP Filter                                    |                                                               |                                                          |                                           |            |      |     |        |
| Network Settings<br>WI-FI<br>Security | ~         |         | Filter packets<br>• LAN/WAN F<br>• Note: Settin | using the fo<br>Port: The va<br>ngs will not t | llowing rules spe<br>due range of LAN<br>take effect until th | cified with proto<br>WVAN Port is 1-<br>e "Apply" buttor | ocol; port an<br>-65535.<br>n is clicked. | ıd IP addr | ess. |     |        |
| Wi-Fi Settings                        |           |         | Protocol:                                       | ALL                                            | ~                                                             | Status:                                                  | Off                                       |            |      | ~   |        |
| Firewall                              |           |         | LAN IP Address:                                 |                                                |                                                               | WAN IP Ad                                                | dress:                                    |            |      | _ s | Step2  |
| MAC Filter                            |           |         | LAN Port:                                       |                                                |                                                               | WAN Port                                                 |                                           |            |      |     |        |
| LAN IP Filter                         | Step      |         | N IP Filter List                                |                                                |                                                               |                                                          |                                           |            |      | _   |        |
| UPnP Setting                          |           |         | LAN IP Address                                  | LAN Port                                       | IP Address                                                    | WAN Port                                                 | Protocol                                  | Status     | Edit | Del | oto    |
| SIM Card PIN                          |           | 19      | 2.168.1.100                                     | 80-60000                                       | 192.168.1.101                                                 | 880-61000                                                | UDP                                       | On         | Edit | Del | ete    |
| Unlock Device                         |           |         |                                                 |                                                | OK A                                                          | oply Car                                                 | ncel                                      |            |      |     |        |
| System                                | <b>•</b>  |         |                                                 |                                                |                                                               |                                                          |                                           |            |      |     |        |

#### Example

You want to forbid the client (192.168.1.101) from accessing the Internet service www.huawei.com (10.82.48.26). Do as follows:

1. Set Protocol to TCP.

#### Note:

The protocol of Web service is TCP. If you do not know the protocol, you can select All. Then the device automatically searches for the protocol.

#### 2. Set Status to On.

#### Note:

If you just want to perform the establishing operation and the filtering and enabling can be performed later, you can select **Off**.

#### 3. Set LAN IP Address to 192.168.1.101.

#### Note:

To locate the LAN IP address in the Windows OS:

Choose Start > Run, and then enter cmd.

In the command window that is displayed, enter ipconfig. Then, press Enter.

The IP address is displayed.

4. Set WAN IP Address to 10.82.48.26.

#### Note:

To locate the WAN IP address in the Windows OS, do as follows:

Choose Start > Run, and then enter cmd.

In the command window that is displayed, enter ping www.huawei.com. Then, press Enter.

The WAN IP address is displayed as [10.82.48.26].

5. Set LAN Port/ WAN Port to 80.

#### Note:

The default Port of Web service is **80**. For the port and protocol, you can contact the service provider or access the official website of the Internet service.

## 4.4.5 UPnP Settings

The Universal Plug and Play (UPnP) service realizes the intelligent interconnection between any two UPnP devices through port forwarding. The UPnP device can access the Internet dynamically and get the IP address automatically.

- Step 1 Choose Settings > Security > UPnP Settings.
- Step 2 Set UPnP Status to Enabled or Disabled to enable or disable the UPnP service.

```
Step 3 Click Apply.
```

Note:

The default service of UPNP is **Disabled**.

| T · · Mobile ·   | Broadband T-Mob      | ile <sup>®</sup> Sonic <sup>™</sup> 4G Mob | ile Hotspot                         | 123          | al 🔍  | 🗆 🔕 💻  |
|------------------|----------------------|--------------------------------------------|-------------------------------------|--------------|-------|--------|
| Home             | Text Message microSD | Card Settings                              |                                     |              |       | Logout |
| Device Settings  | Settings > S         | ecurity > UPnP Setting                     |                                     |              |       |        |
| Network Settings | <b>V</b>             | niversal Plug and Play (UPr                | P) is used to support zero configur | ation networ | king. |        |
| Wi-Fi            | ~                    | LIDeD Status                               |                                     | Sten2        |       |        |
| Security         | ~                    | OFTIP Status,                              | Sten3                               | otepz        |       |        |
| WI-Fi Settings   |                      |                                            | Apply Cancel                        |              |       |        |
| Firewall         |                      |                                            |                                     |              |       |        |
| MAC Filter       |                      |                                            |                                     |              |       |        |
| LAN IP Filter    |                      |                                            |                                     |              |       |        |
| UPnP Setting     | Step1                |                                            |                                     |              |       |        |
| SIM Card PIN     |                      |                                            |                                     |              |       |        |
| Unlock Device    |                      |                                            |                                     |              |       |        |
| System           | ~                    |                                            |                                     |              |       |        |

#### Example

To enable or disable the UPnP service of the client (taking PC for example):

- 1. Choose Start > Control Panel > Add/Remove program > Add / Remove Windows Components.
- 2. Select Network Services and then click Details in the Windows Components Wizard to install dialog box.
- 3. Select **UPNP User Interface** to enable the UPnP service.
- 4. Click OK.

## 4.4.6 PIN Code Management

Note:

- The PIN acts like a password preventing other people from gaining unauthorized access to your device. This is a numeric code which must be entered each time the device is started (unless the PIN security feature is turned off).
- If you enter the wrong PIN code three times, the SIM card is locked. You need the PUK code to unlock the SIM card. If you enter wrong PUK code ten times, the SIM card is locked permanently.
- The PIN code is created by the user, when he activates PIN code he then creates a code. The PUK code is held by the operator for security reasons. Please contact your service provider for your PUK code if needed.

| T··Mobile· Broa                          | dband T-Mobile <sup>®</sup> So | nic <sup>™</sup> 4G Mobile Hotsp | ot          | 123      | ail 🖘 | • •    |
|------------------------------------------|--------------------------------|----------------------------------|-------------|----------|-------|--------|
| Home Text                                | Message microSD Card           | Settings                         |             |          |       | Logout |
| Device Settings                          | Settings > Security :          | > SIM Card PIN                   |             |          |       |        |
| Network Settings                         |                                | PIN Code Operation:              | Enable      | 💌 S      | Step2 |        |
| WI-FI 👻                                  |                                | Auto Validate:                   | ○ Enabled ⊙ | Disabled |       |        |
| Security                                 |                                | PIN Code:                        |             | S        | Step3 |        |
| WI-FI Settings<br>Firewall<br>MAC Filter |                                | Remaining times:<br>Step4        | 3<br>Cancel |          |       |        |
| LAN IP Filter<br>UPnP Setting            |                                |                                  |             |          |       |        |
| SIM Card PIN<br>Unlock Device<br>System  | Step1                          |                                  |             |          |       |        |

Disabling the PIN Code (The default setting for PIN code is disabled)

Step 1 Choose Settings > Security > SIM Card PIN.

- Step 2 Select Disable in the PIN Code Operation drop-down list box.
- **Step 3** Enter the correct PIN code.
- Step 4 Click Apply.

If PIN Code Operation is disabled you do not need enter the PIN code after each restart.

#### **Enabling the PIN Code**

Step 1 Choose Settings > Security > SIM Card PIN.

- Step 2 Select Enable in the PIN Code Operation drop-down list box.
- **Step 3** Enter the correct PIN code.
- Step 4 Click Apply.

Note:

### **Changing the PIN Code**

When the PIN code protection is enabled, you can change the PIN code.

#### Step 1 Choose Settings > Security > SIM Card PIN.

- Step 2 Select Modify in the PIN Code Operation drop-down list box.
- Step 3 Enter the current PIN code.
- Step 4 Enter the new PIN code and confirm it.
- Step 5 Click Apply.

### 4.4.7 Unlock Device

Note:

- This code is used to unlock the device and accept SIM cards from any operator.
- To obtain the Device Unlock code, please contact your service provider.
- After the correct password is entered, the device will reset automatically. However, if a wrong password is entered ten times, the device will be locked permanently.

| <b>T</b> · · Mobile | · Broadband  | T-Mobile <sup>®</sup> S                  | onic™ 4G M                         | Nobile Hotspot                               |                                          | 123                          | .al 🗆      |      | 0   | -    |
|---------------------|--------------|------------------------------------------|------------------------------------|----------------------------------------------|------------------------------------------|------------------------------|------------|------|-----|------|
| Home                | Text Message | icroSD Card                              | Settings                           |                                              |                                          |                              |            |      | Log | jout |
| Device Settings     | •            | ttings > Security                        | > Unlock Devi                      | 24                                           |                                          |                              |            |      |     |      |
| Network Settings    | ×            | <ul> <li>To obt<br/>After the</li> </ul> | ain the Device L<br>correct passwo | Inlock code, please<br>rd is entered, the de | contact your serv<br>vice will reset aut | ice provider.<br>omatically. |            |      |     |      |
| Wi-Fi               | <b>V</b>     | However                                  | If a wrong pas                     | sword is entered ten                         | times, the device                        | : will be locke              | d permanen | tly. |     |      |
| Security            | ~            |                                          | Device 1                           | nlock code                                   | -                                        |                              |            |      |     |      |
| Wi-Fi Settings      |              |                                          | Remainir                           | no times                                     | 10                                       |                              |            |      |     |      |
| Firewall            |              |                                          |                                    |                                              |                                          |                              |            |      |     |      |
| MAC Filter          |              |                                          |                                    | Apply                                        | Cancel                                   |                              |            |      |     |      |
| LAN IP Filter       |              |                                          |                                    | The second second                            |                                          |                              |            |      |     |      |
| UPnP Setting        |              |                                          |                                    |                                              |                                          |                              |            |      |     |      |
| SIM Card PIN        |              |                                          |                                    |                                              |                                          |                              |            |      |     |      |
| Unlock Device       |              |                                          |                                    |                                              |                                          |                              |            |      |     |      |
| System              | ×            |                                          |                                    |                                              |                                          |                              |            |      |     | 2    |

## 4.5 System Management

| <b>T</b> ··Mobile· | Broadba   | and T-N  | 1obile® S  | onic™ 4G N       | Nobile Hote                       | spot                           | 123           | .al 🔍             |         | 0    |       |
|--------------------|-----------|----------|------------|------------------|-----------------------------------|--------------------------------|---------------|-------------------|---------|------|-------|
| Home               | Text Mess | age micr | oSD Card   | Settings         |                                   |                                |               |                   |         | Lo   | ogout |
|                    |           |          |            |                  |                                   |                                |               |                   |         | _    |       |
| Device Settings    | ~         | Settings | > System > | > Backup Setti   | ngs                               |                                |               |                   |         |      |       |
| Network Settings   | ~         |          |            |                  |                                   |                                |               |                   |         | 1    |       |
| Wi-Fi              | ~         |          | download   | onfiguration pa  | rameters to fil<br>ined by your b | e. This will save a<br>rowser. | file named so | glite.db to the d | lefault |      |       |
| Security           | ~         |          |            |                  |                                   |                                |               |                   |         |      |       |
| System             | ~         |          |            |                  |                                   | Backup                         |               |                   |         |      |       |
| Backup Settings    | Ster      | 1        |            |                  |                                   |                                |               |                   |         | Step | 2     |
| Restart            |           |          | Restore    | configuration pa | arameters                         |                                |               | Browse.           |         |      |       |
| Factory Reset      |           |          |            | j                |                                   |                                |               |                   |         |      |       |
|                    |           |          |            |                  |                                   | Reset                          |               |                   |         |      |       |
|                    |           |          | <u> </u>   |                  |                                   |                                |               |                   |         |      |       |

## 4.5.1 Backup Settings

Step 1 Choose Settings Tab > System > Backup Settings

Step 2 Back up or restore settings The details are as follows:

- Backup settings: Click Backup to export the parameters to a file.
- Restore configuration parameters:
- 1. Click **Browse** to select the configuration file to be restored.
- 2. Click **Reset** to restore settings.

#### Note:

The backup file is named sqlite.db and will be stored in the default download folder based on the settings of the browser you are using.

## 4.5.2 Restart

Click the button to Restart the T-Mobile Sonic 4G Mobile HotSpot.

Note: This does not lose any of the user settings

## 4.5.3 Restoring the Factory Defaults

If you need to restore the Sonic 4G Mobile HotSpot to the factory default settings

#### Step 1 Choose Settings > System > Factory Reset.

#### Step 2 Click Reset.

#### Note:

After this operation, all personal configuration settings are deleted and all web-based management settings will be restored to their previous values (SSID, Password and Admin password).

# 5 Text Message

## **5.1 Creating and Sending a Text Messages**

**Inbox** stores the received messages, **Sent** stores the sent messages, including both the messages sent successfully and unsuccessfully. **Draft** stores the drafts of messages.

| <b>T</b> ··Mobile | •• Broadband | T-Mo       | bile® Sonic™ 4                         | G Mobile Hots                | <b>po</b> 12                           | 3 <b>il </b> )) |   | 0 | 8      |
|-------------------|--------------|------------|----------------------------------------|------------------------------|----------------------------------------|-----------------|---|---|--------|
| Home              | Text Message | microS     | D Card Settin                          | gs                           |                                        |                 |   | L | .ogout |
| Messages          | Te           | xt Mes     | sage > Messages                        | > Inbox                      |                                        |                 |   |   |        |
| mbox              |              | State      | Date                                   | Phone Number                 | Conte                                  | nt              |   | N | lark   |
| Sent<br>Draft     |              | $\bigcirc$ | ×××××××××××××××××××××××××××××××××××××× | xxxxxxxxxxxx<br>xxxxxxxxxxxx | xxxxxxxxxxxxxxxxxxxxxxxxxxxxxxxxxxxxxx | X               |   |   |        |
| Compose           |              |            |                                        | Page:1/1                     | Previous Next                          | Page            | 1 | ~ |        |
| Settings          |              |            |                                        |                              |                                        |                 |   |   |        |
|                   |              |            | M                                      | ark All Unm                  | ark All Refresh                        | Delete          |   |   |        |

Step 1 Click Text Message > Inbox/Sent/Draft.

- 🔀: The memory is full.
- 🖾: An unread message.
- 🔛: A read message.
- **Step 2** On the Text Message page, you can choose the following options.
  - Turn a page and view messages.
  - Refresh current storage status.
  - Mark or unmark all messages.
  - Delete the marked message(s).
- **Step 3** After you click one message in the message list, the detail of the message is displayed. You can choose the following options.
  - Read contents.
  - Reply to message.
  - Forward message.

• Delete message.

## 5.2 Composing a Text Message

| T··Mobile·B                       | roadband T-Mobile <sup>®</sup> So             | nic™ 4G Mobile Hotspo | 123 📶 🖵 🖉 🗖 | 0      |
|-----------------------------------|-----------------------------------------------|-----------------------|-------------|--------|
| Home                              | ext Message microSD Card                      | Q<br>Settings         |             | Logout |
| Messages -<br>Compose<br>Settings | Text Message > Con<br>Phone Number<br>Content | npose Step2           | Step3       |        |
|                                   | Characters Left                               | 160(1)                | Save Step4  |        |

Step 1 Click Text Message > Compose.

Step 2 Enter the recipient's Phone Number.

Step 3 Enter the message Content.

#### Note:

Each text message can contain 160 characters. If the message exceeds 160 character, you Sonic 4G Mobile HotSpot will automatically separate the message into two or more messages (the number of messages is in the parenthesis).

**Step 4** After inputting all the information, you can choose the following options:

- Send: To send the message
- **Save:** To save the message as a draft.

## **5.3 Text Message Settings**

| <b>T</b> ··Mobile   | • Broadband  | T-Mobile® So     | nic™ 4G Mobile Hotspot                         | 123                   | at 9     | ))    | 😪 🖷 🔳  |
|---------------------|--------------|------------------|------------------------------------------------|-----------------------|----------|-------|--------|
| Home                | Text Message | icroSD Card      | Q<br>Settings                                  |                       |          |       | Logout |
| Messages<br>Compose | ¥ Te         | xt Message > Set | tings<br>I to change the Text Message Center I | Number, please contac | t T-Mobi | le.   |        |
| Settings            | Step1        |                  | Text Message Center Number:                    |                       |          | Step2 |        |
|                     |              |                  | Text Message Save Mode:                        | SIM Card              | ~        |       |        |
|                     |              |                  | Apply                                          | Cancel                |          |       |        |

- Step 1 Click Text Message> Settings.
- Step 2 View or edit the Text Message Center Number:

Note:

- The information of Text Message center number is provided with the SIM card. When the SIM card is inserted, the information is changed automatically.
- Text Message Center Number is grayed out by default.
- Step 3 Select Text Message Save Mode to change between saving the messages in the SIM card, the device or SIM Card precedence.
- Step 4 Click Apply to save the settings.

## 6 microSD Card

## 6.1 microSD Card Settings

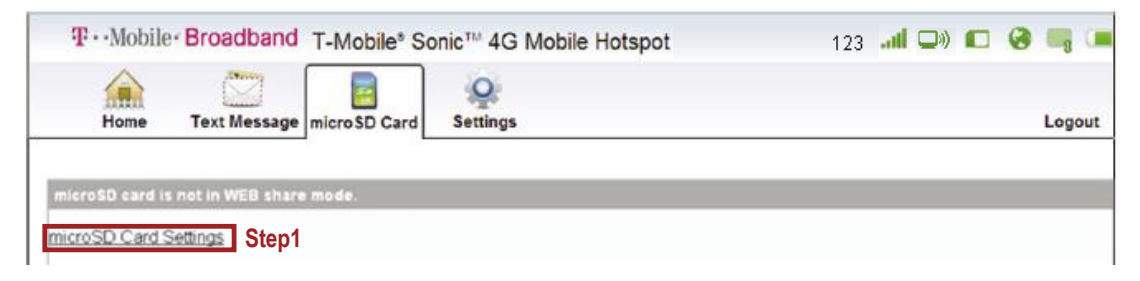

#### Step 1 Choose microSD Card > microSD Card Settings

| ···Mobile· Broadband T-N                                                                                                    | Aobile <sup>®</sup> Sonic™ 4G Mobile Hotspot                                                                                                    | 123 🃶 🖵 💭 💽 🥝 🖏 🕻 |
|----------------------------------------------------------------------------------------------------|----------------------------------------------------------------------------------------------------|-------------------|
| Home Text Message micr                                                                                                    | oSD Card Settings                                                                                                    | Logou             |
| roSD Card                                                                                                    |                                                                                                    |                   |
| microSD Card Sharing Mode:                                                                                                    |                                                                                                    |                   |
| <ul> <li>Web Share Mode: Share the</li> <li>Files to Share: User may</li> <li>Access Type: User may a</li> <li>USB Access Only: Share the</li> </ul>                             | e microSD contents via the webUI.<br>y share all contents of the card or specific files.<br>allow others to Read Only the files or Read/Write from the file<br>e microSD contents via the USB.                                                                                                    | es.               |
| Web Share Mode: Share the     Files to Share: User may     Access Type: User may a     USB Access Only: Share the microSD Card Sharing Mode:                                     | e microSD contents via the webUI.<br>y share all contents of the card or specific files.<br>allow others to Read Only the files or Read/Write from the file<br>e microSD contents via the USB.<br>Web Share Mode                                                                                                    | es.               |
| Web Share Mode: Share the     Files to Share: User may     Access Type: User may a     USB Access Only: Share the microSD Card Sharing Mode: microSD Card Sharing:               | e microSD contents via the webUI.<br>y share all contents of the card or specific files.<br>allow others to Read Only the files or Read/Write from the file<br>e microSD contents via the USB.<br>Web Share Mode<br>Enabled<br>Step2~5                                                                                                    | es.               |
| Web Share Mode: Share the     Files to Share: User may     Access Type: User may     USB Access Only: Share the microSD Card Sharing Mode: microSD Card Sharing: Files to Share: | e microSD contents via the webUI.<br>y share all contents of the card or specific files.<br>allow others to Read Only the files or Read/Write from the file<br>e microSD contents via the USB.<br>Web Share Mode<br>Enabled<br>Custom Setting<br>Vertice of the card or specific files.<br>Step2~5<br>Vertice of the card or specific files.<br>Step2~5<br>Vertice of the card or specific files.<br>Step2~5<br>Vertice of the card or specific files.<br>Step2~5 | es                |

Step 2 Set microSD Card Sharing Mode.

- Web Share Mode: You can only access the microSD card on the Web management page.
- **USB Access Only:** you can access the microSD card as a Removable Disk by connecting the device with the USB cable.
- Step 3 Select Enabled or Disabled to turn microSD Card Sharing on or off.
- **Step 4** Set File to Share. The available options are as follows:
  - All: Indicates that all files stored in the microSD card can be accessed.
  - **Custom Setting**: Allows you to indicate the files that can be accessed.

**Step 5** Set Access Type. The available options are as follows:

- Read Only: You can only view the shared files.
- **Read/Write**: You can both view and edit the shared files.

Step 6 Click Apply.

## 6.2 Web Sharing microSD Card

When **Web Share Mode** is enabled, you can access the microSD card on the Web management page.

### 6.2.1 Viewing Files

Step 1 Click microSD Card.

Step 2 View the shared files.

Step 3 Select UP to move back to the previous folder.

## 6.2.2 Creating a New Folder

When the **Read/Write** permission of the **Web Share Mode** is enabled, you can create new folders in the SD card.

Step 1 Choose microSD Card > New Folder.

Step 2 Enter the new folder name.

#### Step 3 Click OK.

| T-Mobile <sup>*</sup> Broadband T-Mobile <sup>®</sup> Sonic <sup>™</sup> 4G Mobile Hotspot | 123 🚚 🗩 🖪 😪 📟         |
|--------------------------------------------------------------------------------------------|-----------------------|
| Home Text Message microSD Card Settings                                                    | Logout                |
| microSD Card: /<br>1.76 GB Available / 1.86 GB                                             |                       |
| Dup C+New Folder                                                                           | microSD Card Settings |
| Туре                                                                                       | Size                  |
|                                                                                            |                       |
|                                                                                            | 40.54 MB              |
| La xxxxxxxxxxxxxxxxxxxxxxxxxxxxxxxx                                                        | 15.91 MB              |
| Upload Delete Selected                                                                     |                       |

## 6.2.3 Deleting a File

When the **Read/Write** permission of the **Web Share Mode** is enabled, you can delete the files in the microSD card.

Step 1 Click microSD Card.

Step 2 Select the file to be deleted.

Step 3 Click Delete Selected.

### 6.2.4 Uploading a File

When the **Read/Write** permission of the **Web Share Mode** is enabled, you can upload files from the local to the microSD card.

Step 1 Click microSD Card.

- Step 2 Click Browse to select a file to upload.
- Step 3 Click Upload.

## 6.2.5 Accessing microSD Card via USB

When the **USB Access Only** mode is used, you can access the microSD card as a Removable Disk by connecting the device with the USB cable.

Step 1 Connect the device to PC with the compatible data cable.

- Step 2 The PC detects and recognizes new hardware.
- **Step 3** Enter My Computer and double-click Removable Disk mapped by the microSD card.
- Step 4 View or manage the files stored in the microSD card.

## **T**roubleshooting

| Problem Description                                                                                   | Possible Causes                                                               | Problem Solving                                                                                                    |  |  |
|----------------------------------------------------------------------------------------------------|-------------------------------------------------------------------------------|----------------------------------------------------------------------------------------------------|--|--|
| Network security key mismatch error                                                                   | The wrong Wi-Fi/SSID password was entered.                                    | Verify that you are using the correct<br>password or reset your Sonic 4G Mobile<br>HotSpot to the factory settings and use the<br>default SSID and password.                                                                                     |  |  |
| The system cannot run<br>the T-Mobile HotSpot<br>Admin shortcut installation<br>program automatically | The system configuration is having difficulty with the auto-run software.     | Your Sonic 4G Mobile HotSpot will appear<br>as a virtual CD-ROM in My Computer.<br>Right-click Mobile HotSpot, click Open, and<br>click AutoRun.exe. If you have previously<br>installed a version of the program, please<br>uninstall it first. |  |  |
| Sent Message failure                                                                                  | The network is busy or you are in an area with no signal.                     | Try later or move to a location with good signal strength.                                                                                                    |  |  |
|                                                                                                    | The connection between the<br>pc and the Sonic 4G Mobile<br>HotSpot is failed | Verify that you are successfully connected to your Sonic 4G Mobile HotSpot.                                                                                                    |  |  |
| Data connection failed/no<br>Internet access                                                          | You are in the place where<br>there is no 2G/3G/4G<br>network coverage.       | Move to an area with good signal strength.                                                                                                    |  |  |
|                                                                                                    | The device data is corrupted.                                                 | Local network access or the target server may be experiencing problems. Retry data request.                                                                                                    |  |  |
|                                                                                                    | The security type is incorrect                                                | Verify the Sonic 4G Mobile HotSpot<br>security matches the connecting device<br>security.                                                                                                    |  |  |

|                                                                                                    | The network is not allowing your SIM Card to use data.                                                                                                    | Contact your operator to request access to the<br>network or if you have a pre-paid account check<br>to make sure you have available funds.                                                                                                    |
|----------------------------------------------------------------------------------------------------|----------------------------------------------------------------------------------------------------|----------------------------------------------------------------------------------------------------|
|                                                                                                    | IE browser is causing problems.                                                                                                    | Upgrade to the latest version or reinstall the Internet Explorer browser.                                                                                                    |
| Connected to the Internet,<br>but unable to open any<br>Web site                                                                                 | Your operating system<br>maybe infected by a virus.<br>Worm Blaster for example<br>can affect upload and<br>downloaded data flow,<br>resulting in an inability to<br>access a website. | Use professional antivirus software to scan your system.                                                                                                    |
| Connected to the Internet<br>but speeds are slower<br>than normal, the device<br>has turned off, or the<br>screen reads<br>"Temperature Invalid" | The device may have over heated.                                                                                                    | Be sure to operate the device with adequate<br>ventilation. Use of the device inside the storage<br>pouch may cause the device to over heat and<br>voids the manufacturers warranty. Remove the<br>device from the pouch or non-ventilated area<br>and wait for the device to cool down before<br>resuming use. |

## 8 Error Codes Screenshots

Operator name. Potential error messages displayed here include:

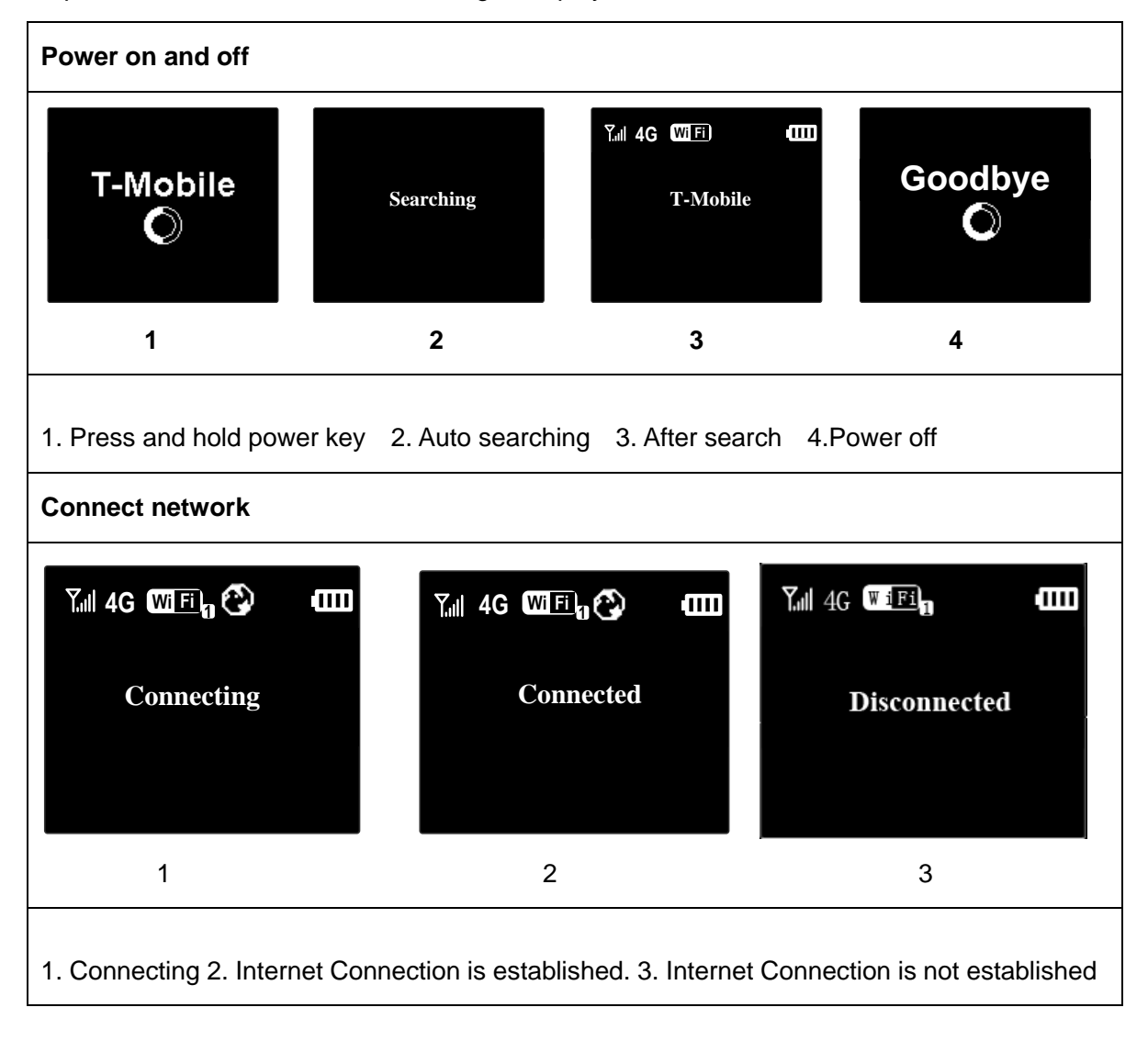

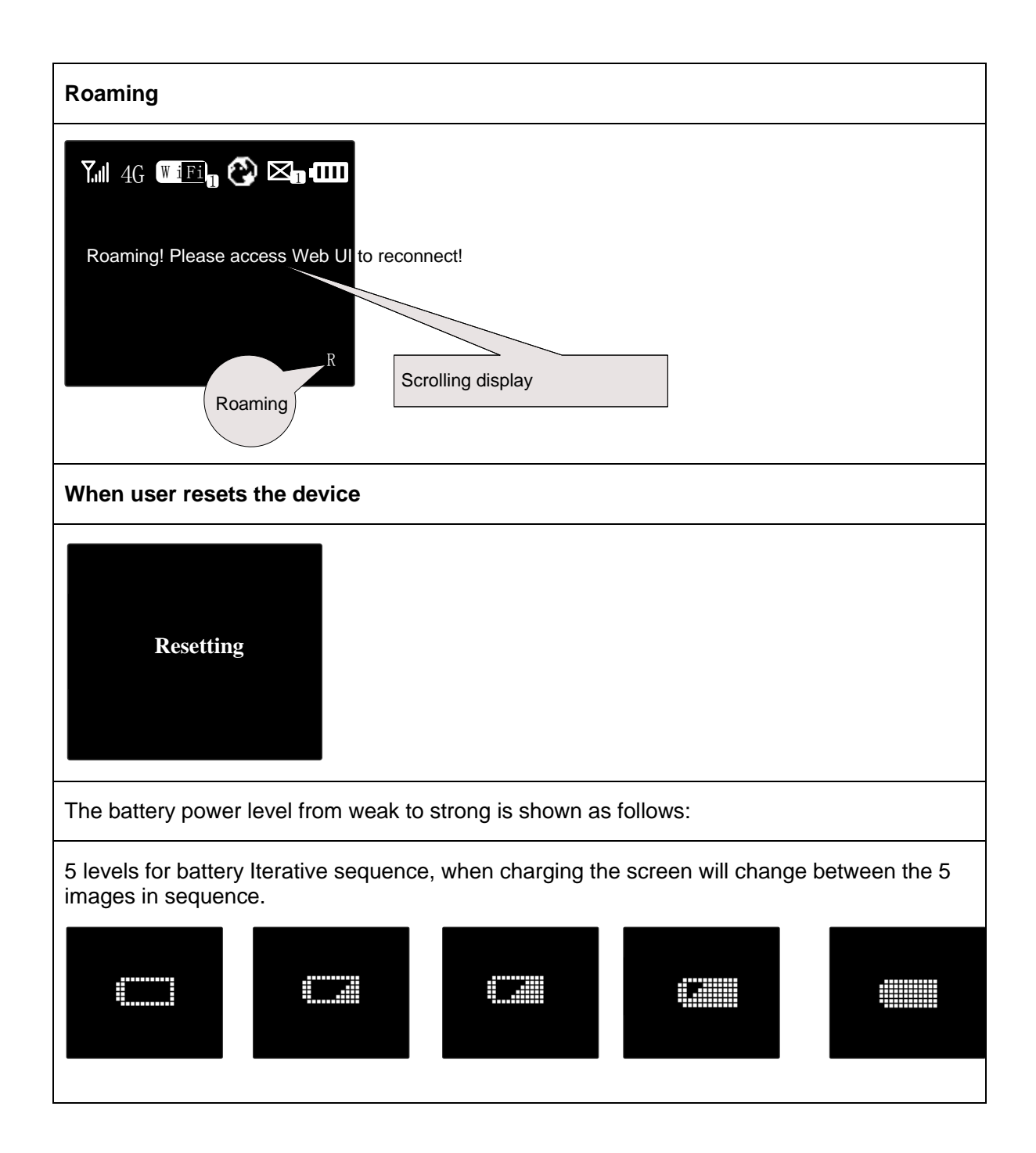

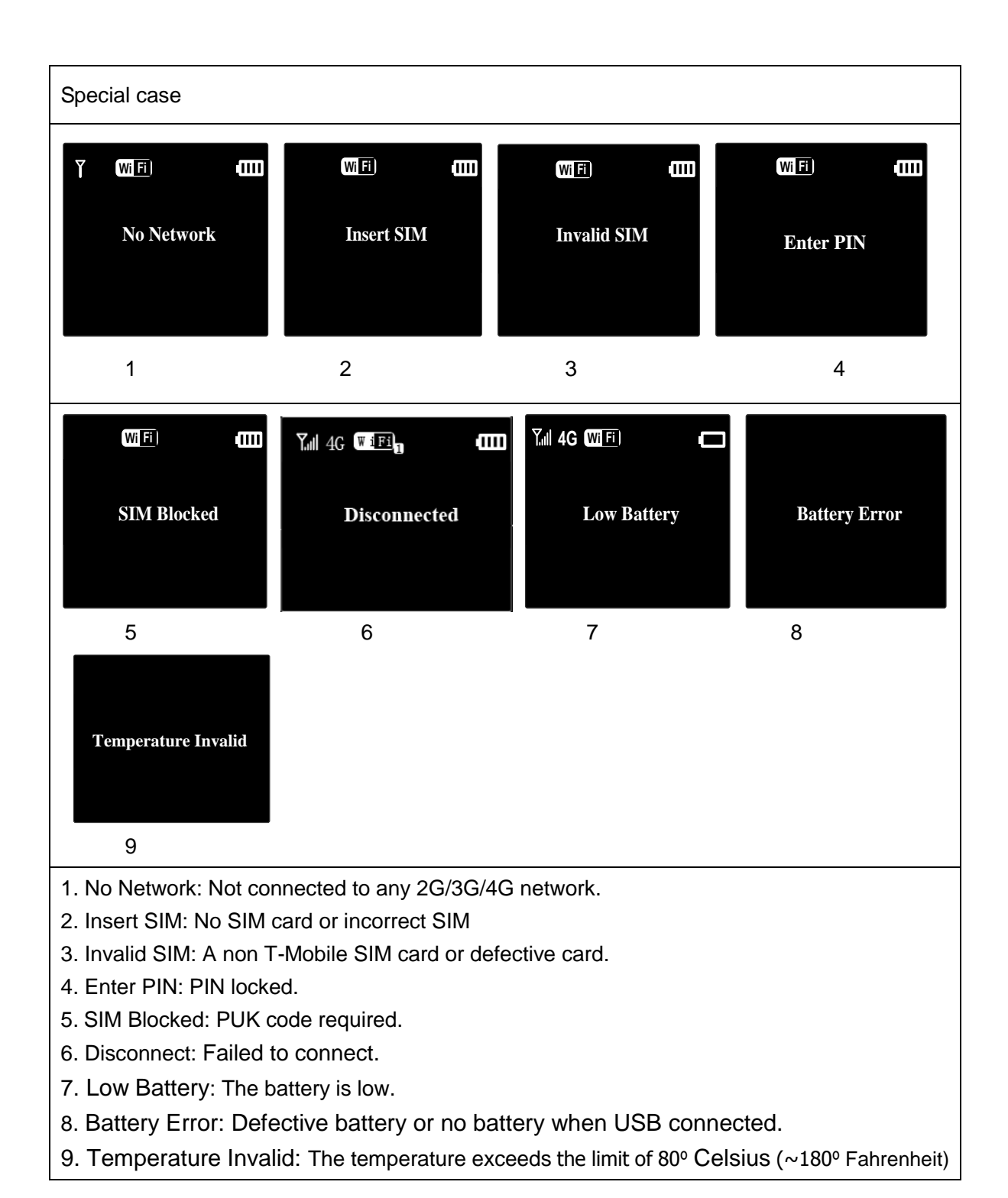

# Acronyms and Abbreviations

| 2G     | The Second Generation of Wireless Networks                                                   |
|--------|----------------------------------------------------------------------------------------------|
| 3G     | The Third Generation of Wireless Networks                                                    |
| 4G     | The Fourth Generation of Wireless Networks                                                   |
| AP     | Access Point                                                                                 |
| DHCP   | Dynamic Host Configuration Protocol                                                          |
| DNS    | Domain Name Server                                                                           |
| IP     | Internet Protocol                                                                            |
| MAC    | Media Access Control                                                                         |
| PIN    | Personal Identification Number                                                               |
| SSID   | Service Set Identifier                                                                       |
| TCP    | Transmission Control Protocol                                                                |
| UDP    | User Datagram Protocol                                                                       |
| UPnP   | Universal Plug and Play                                                                      |
| WAN    | Wide Area Network                                                                            |
| WLAN   | Wireless Local Area Network                                                                  |
| Wi-Fi  | Wireless Fidelity                                                                            |
| 802.11 | A set of standards for implementing wireless computer communications maintained by the IEEE. |